# **Chematix Bio Waste Module Instructions**

## **Creating a Waste Card**

1. Select Waste (located on header bar)

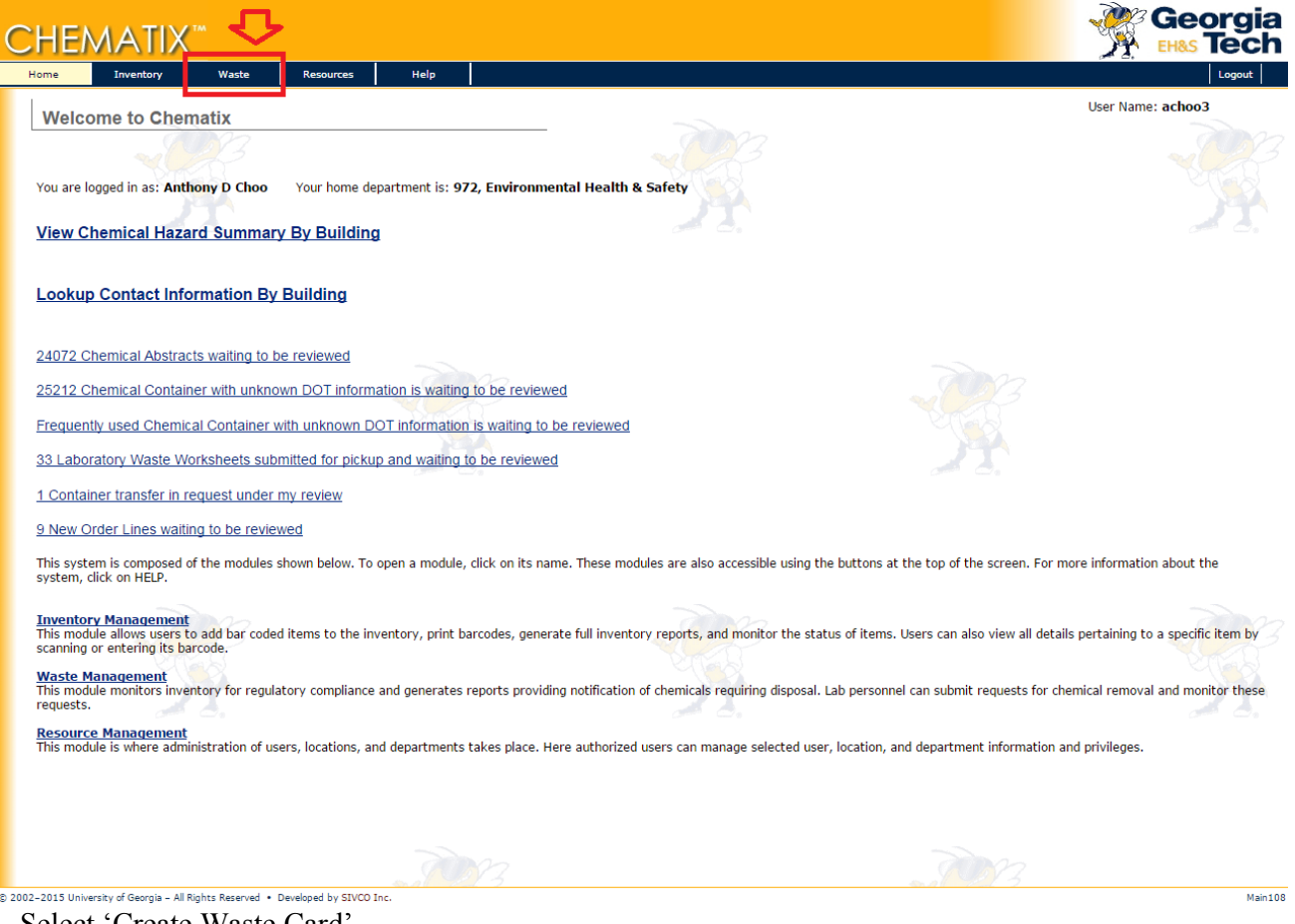

## 2. Select 'Create Waste Card'

| CHEMATIX"                                                        |                                         | Georgia           |
|------------------------------------------------------------------|-----------------------------------------|-------------------|
| Home Inventory Waste Resources Help                              |                                         | Logout            |
| Waste Management                                                 |                                         | User Name: achoo3 |
|                                                                  |                                         | 7022              |
|                                                                  |                                         | Sand              |
| Manage your Laboratory Waste                                     |                                         |                   |
| Create Waste Card                                                |                                         | · · · ·           |
| Edit Waste Card                                                  |                                         |                   |
| Waste Card Hot List                                              |                                         |                   |
| Create Pickup Worksheet                                          |                                         |                   |
| 3 Pickup Worksheets Submitted for Pickup                         |                                         |                   |
| Manage Laboratory Waste Pickup                                   | Manage Waste Drums                      | <br>              |
|                                                                  |                                         |                   |
| 33 Waste Pickup Worksheets - View / Print Pickup Manifest        | Manage Waste Drums                      |                   |
| 33 Waste Pickup Worksheets - Receive Submitted Pickup Worksheet  | Scan Waste Cards to Waste Drums         |                   |
| Receive / Upload Waste Card Barcodes or Individual Containers    | Associate Waste Cards to Waste Drums    |                   |
| List Un-Categorized Hot-Listed Waste Cards                       | Record Vendor Drum Pickup               |                   |
| Review Transportation and Waste Codes for Hot-Listed Waste Cards | Record Drum Received by Disposal Vendor |                   |
| Maintain Waste Card Line Options                                 | Record Final Disposal                   |                   |
| Waste Information Lookup (Audit Waste Card for Receiving)        | Maintain Waste Drum Templates           |                   |
| Associate Labs to Waste Accumulation Area                        | Maintain Shipping/Disposal Vendors      |                   |
| Maintain Waste Card Receiving Comments                           |                                         |                   |
| Dock Waste Receiving                                             |                                         |                   |
|                                                                  |                                         |                   |
| Waste Storage Area Inventory                                     | - Waste Reports                         |                   |
| Waste Inventory by Waste Storage Area                            | Generate Laboratory Waste Report        |                   |
| Waste Storage Facility Container Inventory                       | Waste Reports by Date Range             |                   |

3. Click on 'Bio Hazardous Material' (bottom of the page)

| SPR (Xylanosome) Waste                                                                                                    |              |          |           |  |
|----------------------------------------------------------------------------------------------------|--------------|----------|-----------|--|
| Standard Waste 1 - Main Lab                                                                                                    |              |          |           |  |
| Stockroom GenericLiquidWaste                                                                                                    |              |          |           |  |
| Stockroom GenericSolidWaste                                                                                                    |              |          |           |  |
| Stockroom OrganicWaste                                                                                                    |              |          |           |  |
| TB solution                                                                                                    |              |          |           |  |
| thf waste<br>Thymol blue waste                                                                                                    |              |          |           |  |
| Titanium Electrolyte                                                                                                    |              |          |           |  |
| Tom's Waste                                                                                                    |              |          |           |  |
| Trace Element Solution                                                                                                    |              |          |           |  |
| Waste 1                                                                                                    |              |          |           |  |
| Global Waste Card Hotlist                                                                                                    |              |          |           |  |
| Global Waste Card Hotlist<br>Halogenated - by Percent<br>NON-Halogenated - by percent                                                                                                    |              |          |           |  |
| Global Waste Card Hotlist<br>Halogenated - by Percent<br>NON-Halogenated - by percent<br>Chemical Mixture by Percentage                                                                                                    | <u></u>      |          |           |  |
| Global Waste Card Hotlist<br>Halogenated - by Percent<br>NON-Halogenated - by percent<br>Chemical Mixture by Percentage<br>Chemical Mixture by Quantity                                                                                                    | <u></u>      |          | <u>P</u>  |  |
| Global Waste Card Hotlist<br>Halogenated - by Percent<br>NON-Halogenated - by percent<br>Chemical Mixture by Percentage<br>Chemical Mixture by Quantity<br>Pure Chemicals in Individual Containers                                                                                                    | <u></u>      |          | <u>J.</u> |  |
| Global Waste Card Hotlist<br>Halogenated - by Percent<br>NON-Halogenated - by percent<br>Chemical Mixture by Percentage<br>Chemical Mixture by Quantity<br>Pure Chemicals in Individual Containers<br>Recyclable Materials                                                                                                    | <u></u>      |          |           |  |
| Global Waste Card Hotlist<br>Halogenated - by Percent<br>NON-Halogenated - by percent<br>Chemical Mixture by Percentage<br>Chemical Mixture by Quantity<br>Pure Chemicals in Individual Containers<br>Recyclable Materials<br>Paint and Paint Related Materials                                                                                                 | <u>.</u>     |          |           |  |
| Global Waste Card Hotlist<br>Halegenated - by Percent<br>NON-Halegenated - by percent<br>Chemical Mixture by Percentage<br>Chemical Mixture by Ouantity<br>Pure Chemicals in Individual Containers<br>Recyclable Materials<br>Paint and Paint Related Materials<br>Oll and Antifreeze<br>Aerosols                                                               |              |          | <u> </u>  |  |
| Global Waste Card Hotlist<br>Halogenated - by Percent<br>NON-Halogenated - by percent<br>Chemical Mixture by Percentage<br>Chemical Mixture by Ouantity<br>Pure Chemicals in Individual Containers<br>Recyclable Materials<br>Paint and Paint Related Materials<br>Oil and Antifreeze<br>Aerosols<br>Gas Cylinders                                              | <del>N</del> |          | <u> </u>  |  |
| Global Waste Card Hotlist<br>Halogenated - by Percent<br>NON-Halogenated - by percent<br>Chemical Mixture by Percentage<br>Chemical Mixture by Ouantity<br>Pure Chemicals in Individual Containers<br>Recyclable Materials<br>Paint and Paint Related Materials<br>Oil and Antifreeze<br>Aerosols<br>Gas Cylinders<br>Photo Chemicals                           |              |          | <u> </u>  |  |
| Global Waste Card Hotlist<br>Halogenated - by Percent<br>NON-Halogenated - by percent<br>Chemical Mixture by Percentage<br>Chemical Mixture by Ouantity<br>Pure Chemicals in Individual Containers<br>Recyclable Materials<br>Paint and Paint Related Materials<br>Oil and Antifreeze<br>Aerosols<br>Gas Cylinders<br>Photo Chemicals<br>Contaminated Materials |              | <u>S</u> |           |  |

- 4. At the top of the screen identify:
  aboratory name

  - Accumulation start date (date contents became a waste)
    # of Container, size/type and weight per container (max 20 lbs)
    Enter detailed description of contents

|                       |                                      |                        |                  |                   | EHAS TECH         |
|-----------------------|--------------------------------------|------------------------|------------------|-------------------|-------------------|
| Home                  | Inventory Waste                      | Resources              | Help             |                   | Logout            |
| Die He                | Material States                      | Nasta Card             |                  |                   | User Name: achoo3 |
| вю на                 | azardous Material                    | Naste Card             |                  |                   |                   |
|                       |                                      |                        |                  |                   |                   |
|                       | all of the second                    |                        |                  | Carlos and Carlos |                   |
| Created B<br>Departme | y: <u>Choo, /</u><br>nt Name: Enviro | Anthony D<br>Anthony D | afety Laboratory | : Select Location |                   |
| Accumula              | ation Start Date:                    |                        | MM/dd/yyyy)      |                   |                   |
|                       |                                      |                        |                  |                   | •                 |
| # of Co               | ontainer /Size Weigh                 | t per Container        | Content type     | Description       | $\wedge$          |
| 0.00                  | Select V 0.0                         | Select V Se            | lect 🔻           |                   |                   |
| 0.00                  | Select V 0.0                         | Select V Se            | lect 🔻           |                   |                   |
| 0.00                  | Select V 0.0                         | Select V Se            | lect 🔻           |                   | 22                |
| 0.00                  | Select V 0.0                         | Select V Se            | lect 🔻           | 4                 |                   |
| 0.00                  | Select V 0.0                         | Select V Se            | lect 🔻           |                   |                   |
| Gener                 | ale Waste Galu                       | Add more Nows          | Gancer & Neturn  |                   |                   |
|                       |                                      |                        |                  |                   |                   |

5. Click 'Add More Rows' button if you need to add more constituents that contain different descriptions

| Bio Hazardou                  | s Mate    | rial Waste C                              | ard     |              |                              |                                 |   |  |
|-------------------------------|-----------|-------------------------------------------|---------|--------------|------------------------------|---------------------------------|---|--|
|                               |           |                                           |         |              |                              |                                 |   |  |
| reated By:<br>epartment Name: |           | <u>Choo, Anthony D</u><br>Environmental H | ealth 8 | k Safety     | Phone Number:<br>Laboratory: | 770-870-4818<br>Select Location | ¥ |  |
| ccumulation Star              | t Date:   |                                           |         | (MM/dd/yyyy) |                              |                                 |   |  |
| # of Container /              | Size V    | Veight per Conta                          | niner   | Content type |                              | Description                     |   |  |
| .00 Sel                       | ect 🔻 0.0 | ) Sel                                     | ect 🔻   | Select       | •                            |                                 |   |  |
| .00 Sel                       | ect ▼ 0.0 | ) Sel                                     | ect 🔻   | Select       | •                            |                                 |   |  |
| 00 Sel                        | ect 🔻 0.0 | ) Sel                                     | ect 🔻   | Select       | <b>T</b>                     |                                 |   |  |
| 00 Sel                        | ect 🔻 0.0 | ) Sel                                     | ect 🔻   | Select       | T                            |                                 |   |  |
| .00 Sel                       | ect 🔻 0.0 | ) Sel                                     | ect 🔻   | Select       | •                            |                                 |   |  |
|                               |           | 2                                         | ſ       |              |                              |                                 |   |  |
|                               |           |                                           |         |              |                              |                                 |   |  |

6. Click 'Generate Waste Card' when you have completed adding biohazard waste to waste card

| me          | Inventory Waste     | Resources      | Help                                 |   | Logout             |
|-------------|---------------------|----------------|--------------------------------------|---|--------------------|
| Bio Haz     | ardous Material V   | Vaste Card     |                                      |   | User Name: actions |
|             |                     |                |                                      |   |                    |
|             |                     |                |                                      |   |                    |
| Created By: | : Choo, A           | nthony D       | Phone Number: 770-870-4818           |   |                    |
| epartment   | t Name: Enviror     | nmental Health | A Safety Laboratory: Select Location | • |                    |
| Accumulat   | tion Start Date:    |                | ∃ (MM/dd/yyyy)                       |   |                    |
| # of Cont   | tainer /Size Weight | per Container  | Content type Description             |   |                    |
| .00         | Select V 0.0        | Select •       | Select •                             |   |                    |
| 0.00        | Select V 0.0        | Select •       | Select ·                             |   |                    |
| 0.00        | Select V 0.0        | Select •       | Select •                             |   |                    |
| 0.00        | Select V 0.0        | Select V       | Select 🔹                             |   |                    |
| 0.00        | Select V 0.0        | Select •       | Select •                             |   |                    |
| Generat     | te Waste Card       | Add More Rows  | Cancel & Return                      |   |                    |
| Generat     | te Waste Card       | Add More Rows  | Cancel & Return                      |   |                    |

7. Click 'Print Waste Card'

| CHEMATIX <sup>TM</sup>                                                                                                    |                                                                                                    |                   |
|----------------------------------------------------------------------------------------------------|----------------------------------------------------------------------------------------------------|-------------------|
| Create Bio Hazardous waste Waste Card                                                                                                    | -                                                                                                    | User Name: achoo3 |
| Activity Status: Success                                                                                                    | 0                                                                                                    |                   |
| The Waste Card(s) has been created successfully.<br>Click the Print Waste Card Button below.                                                                           | en 1997 - 1997 - 1997 - 1997 - 1997 - 1997 - 1997 - 1997 - 1997 - 1997 - 1997 - 1997 - 1997 - 1997 - 1997 - 19<br>The second second second second second second second second second second second second second second second sec | A CONTRACTOR      |
| Created By: <u>Choo. Anthony D</u> Phone Number<br>Department Name: <b>Environmental Health &amp; Safety</b> Laboratory:<br>Accumulation Start Date: <b>08/04/2015</b> | r: 770-870-4818<br>103/2-71B/Deletion                                                                                                    |                   |
| Container Size Total Weight Contents Description<br>1.00/ L 20.0/lb Bio Hazards- Human sdfsdfasdf                                                                      |                                                                                                    |                   |
| Print Waste Card Start a new set of Waste Cards F                                                                                                    | Finished                                                                                                    |                   |
|                                                                                                    |                                                                                                    |                   |
|                                                                                                    |                                                                                                    |                   |
|                                                                                                    |                                                                                                    |                   |
|                                                                                                    |                                                                                                    |                   |
|                                                                                                    |                                                                                                    |                   |
|                                                                                                    |                                                                                                    |                   |
|                                                                                                    |                                                                                                    |                   |
|                                                                                                    |                                                                                                    |                   |

WM207

2 2022-2013 University of Georgia - Al Rights Reserved + Developed by STVC0 Inc.
 8. Tape printed waste card on the Stericycle box that will be picked up (example below)

| HAZARDO<br>EPA and University regulati<br>If found, contact the GT f<br>at (404) 894-6224 or G<br>UUUUUUUUUUUUUUUUUUUUUUUUUUUUUUUUUUUU | OUS WAS<br>ons prohibit imp<br>nazardous mater<br>T Police at (404) | STE<br>iroper d<br>ials pro<br>894-250 | isposal.<br>gram<br>)0. |
|----------------------------------------------------------------------------------------------------|---------------------------------------------------------------------|----------------------------------------|-------------------------|
| Accumulation Start Date: 2015-08-04                                                                                                    | Received Date:                                                      |                                        |                         |
| Created By                                                                                                    | Principal Investig                                                  | gator                                  |                         |
| Wright, Morgan B                                                                                                    | Wright, Morgan                                                      | В                                      |                         |
| Department                                                                                                    | Building Name                                                       | Room                                   | Phone                   |
| Civil & Environmental Engr                                                                                                    | Daily Issue<br>(850)                                                | LOAD                                   | 404-385-<br>0821        |
| Description                                                                                                    |                                                                     |                                        | Quantity                |
| Bio Hazards- Human: ears                                                                                                    |                                                                     |                                        | 1.0 BX                  |
| Signature:                                                                                                    |                                                                     | Total V<br>20.0 lb                     | Veight:                 |
| EPA and University regulations<br>If found, contact the GT hazardo<br>at (404) 894-6224 or GT Police a                                 | prohibit imprope<br>ous materials pro<br>t (404) 894-2500.          | er dispo<br>ogram                      | sal.                    |

- \*Notes: Pop ups must be allowed for this site Waste card accumulate until you "request a waste pickup" see instructions below
  - Waste card can be saved and named for reuse

## **Request a Waste Pickup**

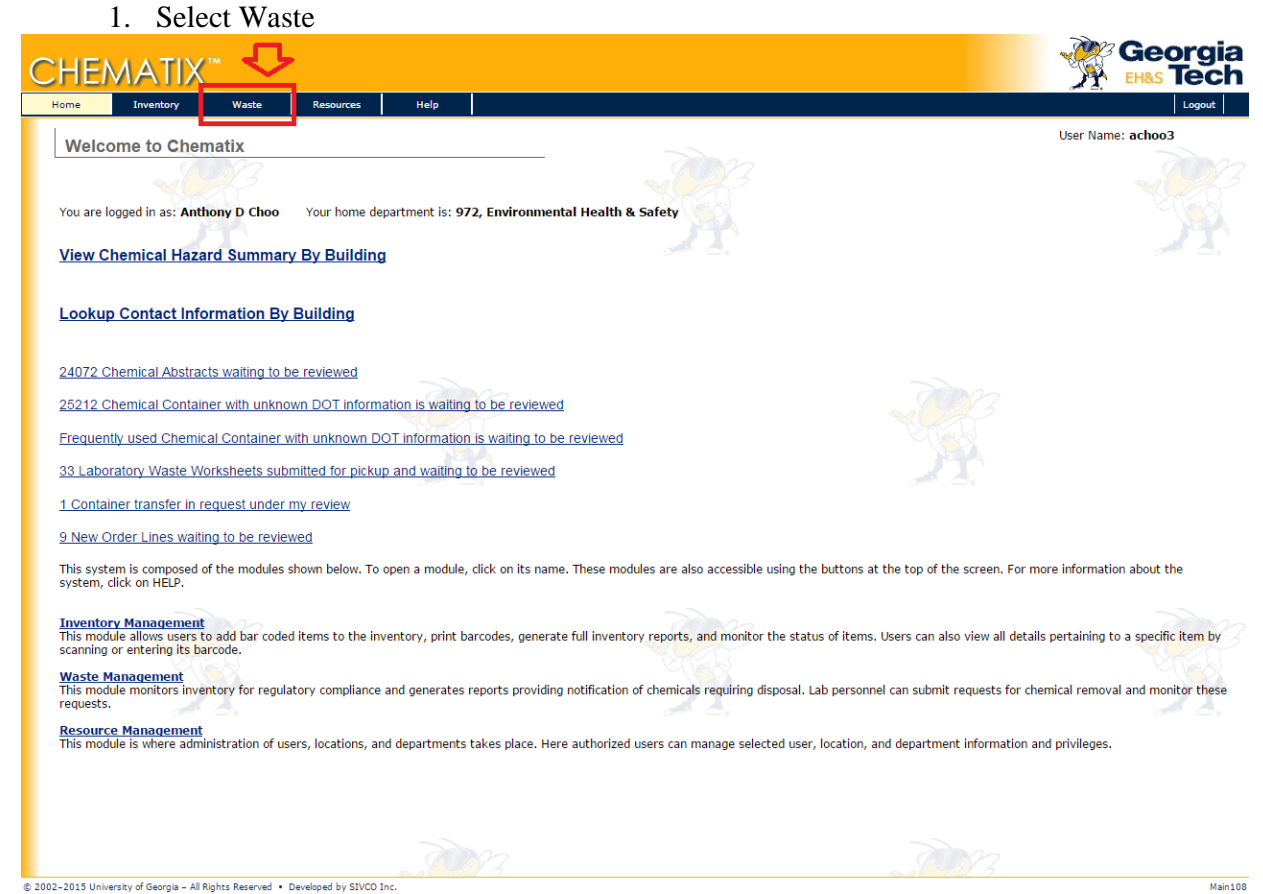

## 2. Select 'Create Pickup Worksheet

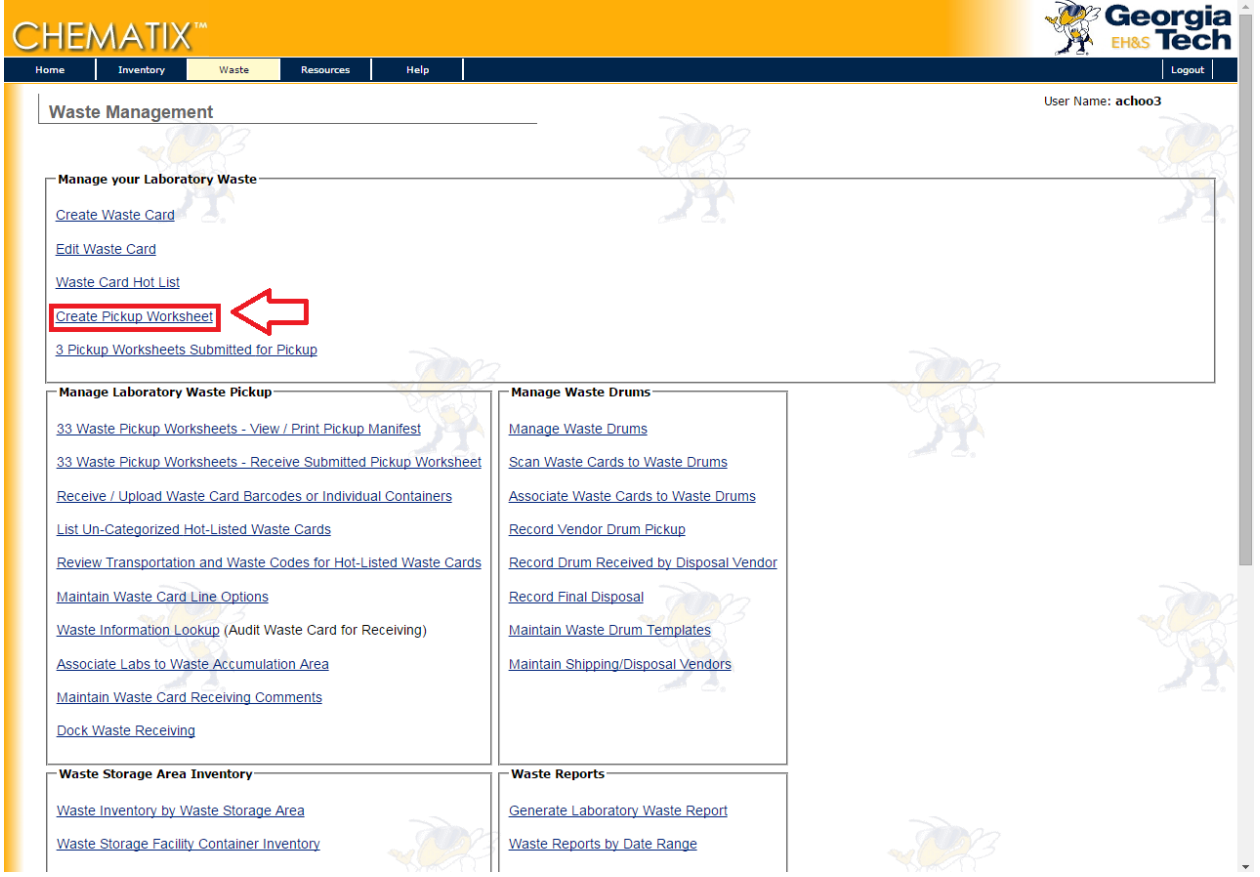

3. Select your Location

|                                                                                                    |                                                                                                    |                                                                                                    |                                                                                                    |                                                                                                    |                                                                                                    |                        |                                                                                                    |                                                                        | Llcor I     | Inmax nehee 7                                                                                                    |
|----------------------------------------------------------------------------------------------------|----------------------------------------------------------------------------------------------------|----------------------------------------------------------------------------------------------------|----------------------------------------------------------------------------------------------------|----------------------------------------------------------------------------------------------------|----------------------------------------------------------------------------------------------------|------------------------|----------------------------------------------------------------------------------------------------|------------------------------------------------------------------------|-------------|----------------------------------------------------------------------------------------------------|
| Hazardous Mate                                                                                                    | rials Pickup                                                                                                    | Worksheet                                                                                                    |                                                                                                    |                                                                                                    |                                                                                                    |                        |                                                                                                    |                                                                        | User 1      | ame: acnoo3                                                                                                    |
|                                                                                                    |                                                                                                    |                                                                                                    |                                                                                                    |                                                                                                    |                                                                                                    |                        |                                                                                                    |                                                                        |             |                                                                                                    |
| Created By:                                                                                                    |                                                                                                    | Choo /                                                                                                    | Anthony D                                                                                                    |                                                                                                    |                                                                                                    |                        |                                                                                                    |                                                                        |             |                                                                                                    |
| Department:                                                                                                    |                                                                                                    | Enviror                                                                                                    | nmental Health &                                                                                                    | Safety                                                                                                    |                                                                                                    |                        |                                                                                                    |                                                                        |             |                                                                                                    |
| Phone:<br>Email Address:                                                                                                    |                                                                                                    | 770-87<br>achoo3                                                                                                    | 0-4818<br>@gatech.edu                                                                                                    |                                                                                                    | 0.00                                                                                                    |                        |                                                                                                    |                                                                        |             |                                                                                                    |
| Location:                                                                                                    |                                                                                                    | Select                                                                                                    | 1                                                                                                    |                                                                                                    |                                                                                                    | <u> </u>               |                                                                                                    |                                                                        |             |                                                                                                    |
| Pickup Contact:                                                                                                    |                                                                                                    | Choo,                                                                                                    | Anthony D                                                                                                    |                                                                                                    |                                                                                                    |                        |                                                                                                    |                                                                        |             |                                                                                                    |
| This is a Laboratory C                                                                                                    | losina:                                                                                                    | 110-01                                                                                                    | 0-4010                                                                                                    |                                                                                                    |                                                                                                    |                        | •                                                                                                    |                                                                        |             |                                                                                                    |
| This Lab is at or exce                                                                                                    | eding waste store                                                                                                    | age limit 📄                                                                                                    |                                                                                                    |                                                                                                    |                                                                                                    |                        |                                                                                                    |                                                                        |             |                                                                                                    |
| Instructions:                                                                                                    | ea):                                                                                                    |                                                                                                    |                                                                                                    |                                                                                                    |                                                                                                    |                        |                                                                                                    |                                                                        |             |                                                                                                    |
| (Please limit your comme<br>lines))                                                                                                    | ents to 250 charact                                                                                                    | ters (4                                                                                                    |                                                                                                    |                                                                                                    |                                                                                                    |                        |                                                                                                    |                                                                        |             |                                                                                                    |
|                                                                                                    |                                                                                                    |                                                                                                    |                                                                                                    |                                                                                                    |                                                                                                    |                        |                                                                                                    |                                                                        |             |                                                                                                    |
|                                                                                                    |                                                                                                    |                                                                                                    |                                                                                                    |                                                                                                    |                                                                                                    |                        |                                                                                                    |                                                                        |             |                                                                                                    |
|                                                                                                    |                                                                                                    |                                                                                                    |                                                                                                    |                                                                                                    |                                                                                                    |                        |                                                                                                    |                                                                        |             |                                                                                                    |
|                                                                                                    |                                                                                                    |                                                                                                    |                                                                                                    |                                                                                                    |                                                                                                    |                        |                                                                                                    |                                                                        |             |                                                                                                    |
|                                                                                                    |                                                                                                    |                                                                                                    |                                                                                                    |                                                                                                    |                                                                                                    |                        |                                                                                                    |                                                                        |             |                                                                                                    |
|                                                                                                    |                                                                                                    |                                                                                                    |                                                                                                    |                                                                                                    |                                                                                                    |                        |                                                                                                    |                                                                        |             |                                                                                                    |
|                                                                                                    |                                                                                                    |                                                                                                    |                                                                                                    |                                                                                                    |                                                                                                    |                        |                                                                                                    |                                                                        |             |                                                                                                    |
|                                                                                                    |                                                                                                    |                                                                                                    |                                                                                                    |                                                                                                    |                                                                                                    |                        |                                                                                                    |                                                                        |             |                                                                                                    |
|                                                                                                    |                                                                                                    |                                                                                                    |                                                                                                    |                                                                                                    |                                                                                                    |                        |                                                                                                    |                                                                        |             |                                                                                                    |
|                                                                                                    |                                                                                                    |                                                                                                    |                                                                                                    |                                                                                                    |                                                                                                    |                        |                                                                                                    |                                                                        |             |                                                                                                    |
|                                                                                                    |                                                                                                    |                                                                                                    |                                                                                                    |                                                                                                    |                                                                                                    |                        |                                                                                                    |                                                                        |             |                                                                                                    |
|                                                                                                    |                                                                                                    |                                                                                                    |                                                                                                    |                                                                                                    |                                                                                                    |                        |                                                                                                    |                                                                        |             |                                                                                                    |
|                                                                                                    |                                                                                                    |                                                                                                    |                                                                                                    |                                                                                                    |                                                                                                    |                        |                                                                                                    |                                                                        |             |                                                                                                    |
|                                                                                                    |                                                                                                    |                                                                                                    |                                                                                                    |                                                                                                    |                                                                                                    |                        |                                                                                                    |                                                                        |             |                                                                                                    |
|                                                                                                    |                                                                                                    |                                                                                                    |                                                                                                    |                                                                                                    |                                                                                                    |                        |                                                                                                    |                                                                        |             |                                                                                                    |
|                                                                                                    |                                                                                                    |                                                                                                    |                                                                                                    |                                                                                                    |                                                                                                    |                        |                                                                                                    |                                                                        |             |                                                                                                    |
|                                                                                                    |                                                                                                    |                                                                                                    |                                                                                                    |                                                                                                    |                                                                                                    |                        |                                                                                                    |                                                                        |             |                                                                                                    |
|                                                                                                    |                                                                                                    |                                                                                                    |                                                                                                    |                                                                                                    |                                                                                                    |                        |                                                                                                    |                                                                        |             |                                                                                                    |
| 2-2015 University of Georgia - Al                                                                                                    | Rights Reserved • Dev                                                                                                    | veloped by SIVCO Inc                                                                                                    | TOY.                                                                                                    | 3                                                                                                    |                                                                                                    |                        |                                                                                                    |                                                                        | 3           |                                                                                                    |
| 2-2015 University of Georgia - Al                                                                                                    | Rights Reserved • Der                                                                                                    | veloped by SIVCO Inc                                                                                                    | Card                                                                                                    | 3                                                                                                    |                                                                                                    |                        |                                                                                                    | -70Y                                                                   | 3           |                                                                                                    |
| 2-2015 University of Georgia - Al<br>4. Se                                                                                                    | Rights Reserved • Der<br>lect your                                                                                                    | Waste                                                                                                    | Card                                                                                                    | 3                                                                                                    |                                                                                                    |                        |                                                                                                    | ~707.                                                                  | 3           |                                                                                                    |
| 2-2015 University of Georgia - Al<br>4. Se                                                                                                    | Rights Reserved • Der<br>lect your                                                                                                    | Webped by SIVCO Inc                                                                                                    | Card                                                                                                    | 3                                                                                                    |                                                                                                    |                        |                                                                                                    |                                                                        | ?           | Geor                                                                                                    |
| 2-2015 University of Georgia - A<br>4. Se<br>HEMATIX                                                                                                    | Rights Reserved • Dev<br>lect your                                                                                                    | Weloped by SIVCO Inc                                                                                                    | Card                                                                                                    | 3                                                                                                    |                                                                                                    |                        |                                                                                                    | <u></u> ?                                                              | 3           |                                                                                                    |
| 2-2015 University of Georgia - A<br>4. Se<br>HEMATIX<br>re Inventory                                                                                                    | Rights Reserved • Der<br>lect your<br>Waste                                                                                                    | Weloped by SIVCO Inc<br>Waste                                                                                                    | Card                                                                                                    | 3                                                                                                    |                                                                                                    |                        |                                                                                                    |                                                                        | 3           |                                                                                                    |
| 2-2015 University of Georgia - A<br>4. Se<br>HEMATIX<br>rre Inventory<br>Hazardous Materi                                                                                                    | Inights Reserved • Der<br>Iect your<br>M<br>Waste                                                                                                    | Resources                                                                                                    | Card<br>Help                                                                                                    | 3                                                                                                    |                                                                                                    |                        |                                                                                                    |                                                                        | 2<br>Vser N |                                                                                                    |
| 2-2015 University of Georgia - A<br>4. Se<br>HEMATIX<br>me Inventory<br>Hazardous Materi                                                                                                    | Rights Reserved • Der<br>lect your<br>waste                                                                                                    | Resources                                                                                                    | Сard<br>нер                                                                                                    | 3                                                                                                    | 2                                                                                                    |                        |                                                                                                    |                                                                        | 2<br>User N | Georg<br>EH&S Te<br>Loge<br>ame: achoo3                                                                                                    |
| 2-2015 University of Georgia - A<br>4. Se<br>HEMATIX<br>me Inventory<br>Hazardous Materi                                                                                                    | Rights Reserved • Dee<br>lect your<br>Waste<br>als Pickup W                                                                                                    | Resources                                                                                                    | Card<br>Help                                                                                                    | 3                                                                                                    | 2                                                                                                    |                        |                                                                                                    |                                                                        | 2<br>User N | Central Control Contro |
| 2-2015 University of Georgia - A<br>4. Se<br>HEMATIX<br>rice Inventory<br>Hazardous Materi<br>Activity Status: S<br>12 wasterard(s) ba                                                                                                    | Rights Reserved • Dee<br>lect your<br>Waste<br>als Pickup W<br>uccess                                                                                                    | Resources                                                                                                    | Card<br>Help                                                                                                    | 3                                                                                                    | 2                                                                                                    |                        |                                                                                                    |                                                                        | 2<br>User N | Central Control Contro |
| 2-2015 University of Georgia - A<br>4. Se<br>HEMATIX<br>me Inventory<br>Hazardous Materi<br>Activity Status: S<br>12 wastecard(s) ha                                                                                                    | Rights Reserved • Dee<br>lect your<br>Waste<br>als Pickup W<br>uccess<br>s found for Ragaus                                                                                                    | Resources                                                                                                    | Card<br>ныр                                                                                                    | 3                                                                                                    | 2                                                                                                    |                        |                                                                                                    |                                                                        | 2<br>User N | ame: actoo3                                                                                                    |
| 2-2013 University of Georgia - A<br>4. Se<br>HEMATIX<br>me Inventory<br>Hazardous Materi<br>Activity Status: S<br>12 wastecard(s) ha<br>reated Bu:                                                                                                    | Rights Reserved + Dee<br>lect your<br>Waste<br>als Pickup W<br>uccess<br>a found for Ragaus                                                                                                    | Resources                                                                                                    | Сard<br>ныр<br>or deletion)                                                                                                    | 3                                                                                                    |                                                                                                    | 22                     |                                                                                                    |                                                                        | 2<br>User N | ame: achoo3                                                                                                    |
| 2-2013 University of Georgia - A<br>4. Se<br>HEMATIX<br>me Inventory<br>Hazardous Materi<br>Activity Status: S<br>12 wastecard(s) ha<br>created By:<br>bepartment:                                                                                                    | Rights Reserved + Der<br>lect your<br>Waste<br>als Pickup W<br>uccess<br>a found for Ragaus                                                                                                    | Resources                                                                                                    | с<br>Card<br>ныр<br>or deletion)<br>Choo, Anthony D<br>Environmental H                                                                                                    | )<br>ealth & Safety                                                                                                    |                                                                                                    |                        |                                                                                                    |                                                                        | 2<br>User N | ame: achoo3                                                                                                    |
| 2-2015 University of Georgia - A<br>4. Se<br>HEMATIX<br>re Inventory<br>Hazardous Materi<br>Activity Status: S<br>12 wastecard(s) ha<br>created By:<br>bepartment:<br>thome:<br>:mail Address:                                                                                                    | Rights Reserved • Der<br>lect your<br>Waste<br>als Pickup W<br>uccess<br>s found for Ragaus                                                                                                    | Resources                                                                                                    | с<br>Card<br>неір<br>or deletion)<br>Choo, Anthony D<br>Environmental H<br>770-870-4818                                                                                                    | ealth & Safety<br>edu                                                                                                    | 2                                                                                                    | N20<br>7 4,7           |                                                                                                    |                                                                        | 2<br>User N | ame: achoo3                                                                                                    |
| 2-2015 University of Georgia - A<br>4. Se<br>HEMATIX<br>Inventory<br>Hazardous Materi<br>Activity Status: 5<br>12 wastecard(s) ha<br>Created By:<br>Department:<br>Phone:<br>smail Address:<br>o.cation:                                                                                                    | Rights Reserved • De<br>lect your<br>wate<br>als Pickup W<br>uccess<br>s found for Ragaus                                                                                                    | Resources                                                                                                    | Card<br>Help<br>or deletion)<br>Choo, Anthony D<br>Environmental H<br>770-870-4818<br>achoo3@gatech.<br>129/475/Ragaus                                                                                                    | )<br>ealth & Safety<br>edu<br>skas 475 (mark for c                                                                                                    | Jeletion)                                                                                                    | )<br>20<br>7 3, 1      |                                                                                                    |                                                                        | 3<br>User N | ame: achoo3                                                                                                    |
| 2-2015 University of Georgia - A<br>4. Se<br>HEMATIX<br>Inventory<br>Hazardous Materi<br>Activity Status: S<br>12 wastecard(s) ha<br>Created By:<br>Department:<br>Phone:<br>smail Address:<br>Socation:<br>Pickup Contact:                                                                                                    | Rights Reserved • De<br>lect your<br>wate<br>als Pickup W<br>uccess<br>s found for Ragaus                                                                                                    | Resources                                                                                                    | Card<br>Help<br>or deletion)<br>Choo, Anthony D<br>Environmetal H<br>770-870-4818<br>achoo3@gatech.<br>129/475/Ragaus<br>Choo, Anthony I                                                                                                    | )<br>ealth & Safety<br>edu<br>skas 475 (mark for o<br>D                                                                                                    | Jeletion)                                                                                                    | 222<br>7 <u>4</u> , *  | <u> </u>                                                                                                    |                                                                        | 3<br>User N | ame: achoo3                                                                                                    |
| 2-2015 University of Georgia - Al<br>4. Se<br>HEMATIX<br>me Inventory<br>Hazardous Materi<br>Activity Status: S<br>12 wastecard(s) ha<br>created By:<br>bepartment:<br>bone:<br>mail Address:<br>location:<br>bickup Contact:<br>bickup Contact:<br>bickup Contact: Phone:                                                                                                    | Rights Reserved • De<br>lect your<br>wate<br>als Pickup W<br>uccess<br>s found for Ragaus                                                                                                    | Resources                                                                                                    | Card<br>Help<br>or deletion)<br>Choo, Anthony D<br>Environmetal H<br>770-870-4818<br>achoo3@gatech.<br>129/475/Ragaus<br>Choo, Anthony II<br>770-870-4818                                                                                                    | ealth & Safety<br>edu<br>skas 475 (mark for c                                                                                                    | Jeletion)                                                                                                    | 22                     | T                                                                                                    |                                                                        | 3<br>User N | ame: achoo3                                                                                                    |
| 2-2015 University of Georgia - Al 4. Se ELEMATIX The Inventory Hazardous Materi Activity Status: S 12 wastecard(s) ha Created By: Department: Phone: Inventory Department: Phone: Inventory D                                                                                                    | Rights Reserved • De<br>lect your<br>wate<br>als Pickup W<br>uccess<br>s found for Ragaus                                                                                                    | veloped by SIVCO Inc<br>Waste                                                                                                    | Card<br>Help<br>or deletion)<br>Choo, Anthony D<br>Environmental H<br>770-870-4818<br>achoo3@gatech.<br>129/475/Ragaus<br>Choo, Anthony I<br>129/475/Ragaus                                                                                                    | ealth & Safety<br>ealth & Safety<br>ekas 475 (mark for o<br>D                                                                                                    | eletion)                                                                                                    | 22                     | T                                                                                                    |                                                                        | 3<br>User N | ame: achoo3                                                                                                    |
| 2-2015 University of Georgia - A<br>4. Se<br>HEMATIX<br>me Inventory<br>Hazardous Materi<br>Activity Status: S<br>12 wastecard(s) ha<br>Created By:<br>Department:<br>Phone:<br>smail Address:<br>ocation:<br>Pickup Contact:<br>Pickup Contact Phone:<br>This Lab is a Laboratory Clo<br>this Lab is a tor exceeded<br>S Gal or 1 Quart P Listed                                                                                                    | Rights Reserved • Dee<br>lect your<br>wate<br>als Pickup W<br>uccess<br>s found for Ragaus<br>sing:<br>ing waste storag<br>):                                                                                                    | veloped by STVCO Inc<br>Waste                                                                                                    | Card<br>Help<br>or deletion)<br>Choo, Anthony D<br>Environmental H<br>770-870-4818<br>achoo3@gatech.<br>129/475/Ragaus<br>(Choo, Anthony D<br>770-870-4818                                                                                                    | ealth & Safety<br>ealth & Safety<br>ekas 475 (mark for o<br>D                                                                                                    | deletion)                                                                                                    | 12.                    | ▼                                                                                                    |                                                                        | 3<br>User N | ame: achoo3                                                                                                    |
| 2-2015 University of Georgia - Al<br>4. Se<br>HEMATIX<br>me Inventory<br>Hazardous Materi<br>Activity Status: S<br>12 wastecard(s) ha<br>Created By:<br>20 Activity Status: S<br>12 wastecard(s) ha<br>Created By:<br>20 Activity Status: S<br>12 wastecard(s) ha<br>Created By:<br>20 Activity Status: S<br>12 wastecard(s) ha<br>Created By:<br>20 Activity Status: S<br>12 wastecard(s) ha<br>Created By:<br>20 Activity Status: S<br>12 wastecard(s) ha<br>Created By:<br>20 Activity Status: S<br>12 wastecard(s) ha<br>12 wastecard(s) ha<br>13 Activity Status: S<br>14 Activity Status: S<br>15 Activity Status: S<br>12 wastecard(s) ha<br>12 wastecard(s) ha<br>13 Activity Status: S<br>14 Activity Status: S<br>15 Activity Status: S<br>12 wastecard(s) ha<br>12 wastecard(s) ha<br>13 Activity Status: S<br>14 Activity Status: S<br>12 wastecard(s) ha<br>12 wastecard(s) ha<br>13 Activity Status: S<br>14 Activity Status: S<br>15 Activity Status: S<br>12 wastecard(s) ha<br>14 Activity Status: S<br>12 wastecard(s) ha<br>14 Activity Status: S<br>12 wastecard(s) ha<br>14 Activity Status: S<br>15 Activity Status: S<br>16 Activity Status: S<br>17 Activity Status: S<br>18 Activity Status: S<br>19 Activity Status: S<br>19 Acti                                                                                                    | Rights Reserved • Dee<br>lect your<br>wate<br>als Pickup W<br>uccess<br>s found for Ragaus<br>sing:<br>ing waste storag<br>):<br>ts to 250 characte                                                                                                    | veloped by STVCO Inc<br>Waste                                                                                                    | Card Help or deletion) Choo, Anthony D Environmental H 129/475/Ragaus Choo, Anthony D 770-870-4818                                                                                                    | ealth & Safety<br>edu<br>skas 475 (mark for o                                                                                                    | Jeletion)                                                                                                    | 22                     | ▼.                                                                                                    |                                                                        | 3<br>User N | ame: achoo3                                                                                                    |
| 2-2015 University of Georgia - A<br>4. Se<br>HEMATIX<br>Inventory<br>Hazardous Materi<br>Material<br>Activity Status: S<br>12 wastecard(s) ha<br>Created By:<br>20 Activity Status: S<br>12 wastecard(s) ha<br>Created By:<br>20 Activity Status: S<br>12 wastecard(s) ha<br>Created By:<br>20 Activity Status: S<br>12 wastecard(s) ha<br>Created By:<br>20 Activity Status: S<br>21 activity Status: S<br>21 activity Status: S<br>22 activity Status: S<br>23 activity Status: S<br>24 activity Status: S<br>24 activity Status: S<br>25 activity Status: S<br>25 activity Status: S<br>25 activity Status: S<br>25 activity Status: S<br>25 activity Status: S<br>25 activity Status: S<br>25 activity Status: S<br>25 activity Status: S<br>25 activity Status: S<br>25 activity Status: S<br>25 activity Status: S<br>25 activity Status: S<br>25 activity Status: S<br>26 activity Status: S<br>27 activity Status: S<br>27 activity Status: S<br>28 activity Status: S<br>29 activity Status: S<br>20 activity Status: S<br>20 activity                                                                                                    | Rights Reserved • Dee<br>lect your<br>wate<br>als Pickup W<br>uccess<br>s found for Ragaus<br>sing:<br>ing waste storag<br>):<br>ts to 250 characte                                                                                                    | veloped by STVCO Inc<br>Waste                                                                                                    | Card Help or deletion) Choo, Anthony D Environmental H 129/475/Ragaus Choo, Anthony D 770-870-4818                                                                                                    | ealth & Safety<br>edu<br>skas 475 (mark for o                                                                                                    | eletion)                                                                                                    | 12,                    | ▼                                                                                                    |                                                                        | 3<br>User N | ame: achoo3                                                                                                    |
| 2-2015 University of Georgia - A<br>4. Se<br>HEMATIX<br>Inventory<br>Hazardous Materi<br>Material<br>Activity Status: S<br>12 wastecard(s) ha<br>Created By:<br>20 Activity Status: S<br>12 wastecard(s) ha<br>Created By:<br>20 Activity Status: S<br>12 wastecard(s) ha<br>Created By:<br>20 Activity Status: S<br>12 wastecard(s) ha<br>Created By:<br>20 Activity Status: S<br>21 activity Status: S<br>21 activity Status: S<br>21 activity Status: S<br>21 activity Status: S<br>21 activity Status: S<br>21 activity Status: S<br>21 activity Status: S<br>21 activity Status: S<br>21 activity Status: S<br>21 activity Status: S<br>21 activity Status: S<br>21 activity Status: S<br>21 activity Status: S<br>21 activity Status: S<br>22 activity Status: S<br>23 activity Status: S<br>24 activity Status: S<br>25 activity Status: S<br>26 activity Status: S<br>27 activity Status: S<br>28 activity Status: S<br>29 activity Status: S<br>20 activity Status: S<br>20 activity Status: S<br>20 activity Status: S<br>20 activity Status: S<br>20 activity Status: S<br>21 activity Status: S<br>21 activity Status: S<br>21 activity Status: S<br>21 activity Status: S<br>21 activity Status: S<br>21 activity Status: S<br>21 activity Status: S<br>21 activity Status: S<br>21 activity Status: S<br>21 activity Status: S<br>21 activity Status: S<br>21 activity Status: S<br>21 activity Status: S<br>22 activity Status: S<br>23 activity Status: S<br>24 activity Status: S<br>24 activity Status: S<br>24 activity Status: S<br>24 activity Status: S<br>25 activity Status: S<br>26 activity Status: S<br>26 activity Status: S<br>27 activity Status: S<br>27 activity Status: S<br>28 activity Status: S<br>28 activity Status: S<br>28 activity Status: S<br>28 activity Status: S<br>29 activity Status: S<br>29 activity Status: S<br>29 activity Status: S<br>29 activity Status: S<br>20 activity Status: S<br>20 activity                                                                                                    | Rights Reserved • De<br>lect your<br>wate<br>als Pickup W<br>uccess<br>s found for Ragaus<br>sing:<br>ing waste storag<br>):<br>ts to 250 characte                                                                                                    | veloped by STVCO Inc<br>Waste                                                                                                    | Card Help or deletion) Choo, Anthony D Environmental H 129/475/Ragaus Choo, Anthony D 770-870-4818 Choo, Anthony D 770-870-4818                                                                                                    | ealth & Safety<br>edu<br>skas 475 (mark for o<br>D                                                                                                    | teletion)                                                                                                    | 2.                     | <b>v</b>                                                                                                    |                                                                        | 3<br>User N | ame: achoo3                                                                                                    |
| 2-2015 University of Georgia - A<br>4. Se<br>HEMATIX<br>The Inventory<br>Hazardous Materi<br>Activity Status: S<br>12 wastecard(s) ha<br>Created By:<br>12 wastecard(s) ha<br>Created By:<br>12 wastecard(s) ha<br>Created By:<br>12 wastecard(s) ha<br>Created By:<br>12 wastecard(s) ha<br>Created By:<br>12 wastecard(s) ha<br>Created By:<br>12 wastecard(s) ha<br>Created By:<br>13 wastecard(s) ha<br>Created By:<br>14 wastecard(s) ha<br>Created By:<br>15 wastecard(s) ha<br>Created By:<br>16 wastecard(s) ha<br>Created By:<br>17 wastecard(s) ha<br>Created By:<br>18 wastecard(s) ha<br>Created By:<br>19 wastecard(s) ha<br>Created By:<br>19 wastecard(s) ha<br>Created By:<br>10 wastecard(s) ha<br>Created By:<br>10 wastecard(s) ha<br>10 wastecard(s) ha<br>10 wastecard(s                                                                                                    | Rights Reserved • De<br>lect your<br>Waste<br>als Pickup W<br>uccess<br>s found for Ragaus<br>sing:<br>ing waste storag<br>):<br>ts to 250 characte<br>View Waste Cal                                                                                                    | veloped by STVCO Inc<br>Waste<br>Resources<br>Jorksheet<br>skas 475 (mark f<br>ge limit<br>rs (4 lines))                                                                                                    | Card Help or deletion) Choo, Anthony D Environmental H 129/475/Ragaus Choo, Anthony D 770-870-4818 Choo, Anthony D 770-870-4818 Choo, Anthony D Type                                                                                                    | ealth & Safety<br>edu<br>skas 475 (mark for o<br>D)                                                                                                    | leletion)                                                                                                    | On<br>Worksheet        | ▼<br>Conten                                                                                                    |                                                                        | 3<br>User N | ame: achoo3                                                                                                    |
| 2-2015 University of Georgia - Al<br>4. Se<br>HEMATIX<br>Inventory<br>Hazardous Materi<br>Activity Status: S<br>12 wastecard(s) ha<br>Created By:<br>Department:<br>Mone:<br>smail Address:<br>J2 wastecard(s) ha<br>Created By:<br>Department:<br>Mone:<br>Smail Address:<br>J2 wastecard(s) ha<br>Created By:<br>Department:<br>Mone:<br>Statu Contact:<br>Please limit your comment<br>Statu Date<br>(MM/dd/ywyw)<br>0 1/10/2008                                                                                                    | Rights Reserved + Dee<br>lect your<br>wate<br>als Pickup W<br>uccess<br>s found for Ragaus<br>sing:<br>ing waste storag<br>):<br>ts to 250 characte<br>View Waste Car<br>gTTW0004DL                                                                                                    | veloped by STVCO Inc<br>Waste V<br>Resources<br>Jorksheet<br>kas 475 (mark f<br>ge limit<br>rs (4 lines))                                                                                                    | Card Help or deletion) Choo, Anthony D Environmental H 29/475/Ragau Choo, Anthony I 29/475/Ragau Choo, Anthony I 29/475/Ragau Choo,  | ealth & Safety<br>edu<br>skas 475 (mark for o<br>D                                                                                                    | deletion)                                                                                                    | On<br>Worksheet        |                                                                                                    |                                                                        | 3<br>User N | ame: achoo3                                                                                                    |
| 2-2015 University of Georgia - Al 4. Se ELEMATIX The Inventory Hazardous Materi Activity Status: S 12 wastecard(s) ha Created By: Department: Phone: Simail Address: Location: Pickup Contact: Pickup Contact                                                                                                    | Rights Reserved + Dei<br>lect your<br>wate<br>als Pickup W<br>uccess<br>s found for Ragaus<br>sing:<br>ing waste storag<br>):<br>ts to 250 characte<br>View Waste Car<br>gtTw0004DL<br>gtTw0004EW                                                                                                    | veloped by STVCO Inc<br>Waste<br>Assources<br>Jorksheet<br>kas 475 (mark f<br>skas 475 (mark f<br>(hines))<br>rd (1)<br>Chemical Was<br>Chemical Was                                                                                                    | Card  Help  or deletion)  Choo, Anthony D Environmental H  20/475/Ragaus Choo, Anthony II 20/475/Ragaus Choo, Anthony II 20/475/Ragaus Choo, Anthony II 20/475/Ragaus Choo, Anthony II 20/475/Ragaus Choo, Anthony II 20/475/Ragaus Choo, Anthony II 20/4818  Autoilablo use  Expe Ste by percentage                                                                                                    | ealth & Safety<br>edu<br>skas 475 (mark for o<br>D<br>Edit Waste Card<br>GITW0004DL<br>GITW0004DL                                                                                                    | leletion)                                                                                                    | On<br>Worksheet        | ▼<br>Conten<br>Sodium hydroxide<br>Sodium hydroxide                                                                                                    |                                                                        | 3<br>User N | ame: achoo3                                                                                                    |
| 2-2013 University of Georgia - Al<br>4. Se<br>HEMATIX<br>Inventory<br>Hazardous Materi<br>Activity Status: S<br>12 wastecard(s) ha<br>Created By:<br>Department:<br>Mone:<br>mail Address:<br>Jocation:<br>Vickup Contact:<br>Vickup Contact:<br>Vickup Contact:<br>Vickup Contact:<br>Vickup Contact:<br>Pickup Contact:<br>Pickup Contact                                                                                           | Rights Reserved • Dei<br>lect your<br>wate<br>als Pickup W<br>uccess<br>s found for Ragaus<br>sing:<br>ing waste storag<br>):<br>ts to 250 characte<br>View Waste Car<br>GITW0004DL<br>GITW0004LW<br>GITW0004LY                                                                                                    | veloped by STVCO Inc<br>Waste<br>Vorksheet<br>Vorksheet<br>kas 475 (mark f<br>kas 475 (mark f<br>(hines))<br>rd<br>Chemical Was<br>Chemical Was<br>Chemical Was                                                                                                    | Chard  Help  or deletion)  Choo, Anthony D Environmental H achoo3@gatech. 129/475/Ragaus Choo, Anthony II 770-870-4818  Autoa3@gatech. 129/475/Ragaus Choo, Anthony II 770-870-4818  Autoa3ablo uu type the by percentage the by percentage the by per | ealth & Safety<br>edu<br>skas 475 (mark for c<br>D)<br>acto: containour<br>Edit Waste Card<br>3<br>GITW0004DL<br>6ITW0004EW<br>9<br>GITW0004Y2                                                                                                    | leletion)                                                                                                    | On<br>Worksheet        |                                                                                                    | nt                                                                     | 3<br>User N | ame: achoo3                                                                                                    |
| 2-2013 University of Georgia - Al<br>4. Se<br>HEMATIX<br>Inventory<br>Hazardous Materi<br>Activity Status: S<br>12 wastecard(s) ha<br>Created By:<br>Department:<br>Phone:<br>Simail Address:<br>Location:<br>Vickup Contact:<br>Pickup Contact:<br>Pickup Cont                                                                                           | Rights Reserved • Dee<br>lect your<br>Waste<br>Waste<br>als Pickup W<br>uccess<br>s found for Ragaus<br>sing:<br>ing waste storag<br>):<br>ts to 250 characte<br>View Waste Cat<br>GITW0004LU<br>GITW0004LU<br>GITW0004LS                                                                                                    | Resources Vorksheet kas 475 (mark f ge limit rs (4 lines)) Chemical Was Chemical Was Chemical Was Chemical Was Chemical Was Chemical Was Chemical Was                                                                                                    | Card Help or deletion) Choo, Anthony D Environmental H 770-870-4818 Choo, Anthony I 770-870-4818 Choo, Anthony I 770-870-4818 Choo, Anthony I 770-870-4818 Choo, Anthony I 770-870-4818 Choo, Anthony I Type the by percentage the by percentage the b | ealth & Safety<br>edu<br>skas 475 (mark for c<br>D<br>cline containour<br>Edit Waste Card<br>GITW0004DL<br>GITW0004DL<br>GITW0004V2<br>GITW0004V2                                                                                                    | leletion)<br>Container<br>Size<br>2.0 L<br>2.0 L<br>4.0 L<br>15.0 mL                                                                       | On<br>Worksheet        |                                                                                                    | t                                                                      | 3<br>User N | ame: achoo3                                                                                                    |
| 2-2015 University of Georgia - Al<br>4. Se<br>HEMATIX<br>re Inventory<br>Hazardous Materi<br>Activity Status: S<br>12 wastecard(s) ha<br>Created By:<br>Department:<br>Home:<br>Simil Address:<br>Location:<br>Vickup Contact:<br>Nickup Contact:<br>Nickup Con                                                                                           | Rights Reserved • Dee<br>lect your<br>wate and an an an an an an an an an an an an an                                                                                                    | Resources Vorksheet kas 475 (mark f kas 475 (mark f kas 475 (m                                                                                                    | Card Help or deletion) Choo, Anthony D Environmental H 770-870-4818 Choo, Anthony I 29/475/Ragaus Choo, Anthony I 770-870-4818 Choo, Anthony I Type te by percentage te by percentage te by perce | ealth & Safety<br>edu<br>skas 475 (mark for c<br>D<br>clock containor<br>dit Waste Card<br>cftw0004DL<br>GITW0004DL<br>GITW0004EW<br>c GITW0004EV<br>c GITW0004EV<br>c GITW0004EV<br>c GITW0004EV<br>c GITW0004EV                                                                                                    | deletion)<br>Container<br>Size<br>2.0 L<br>2.0 L<br>2.0 L<br>4.0 L<br>15.0 mL<br>4.0 L                                                     | On<br>Worksheet        | Conten  Sodium hydroxide  Sodium hydroxide  Dichloromethane unknown waste Petroleum ether ; Et unknown                                                                                                    | t<br>t                                                                 | 2<br>User N | ame: achoo3                                                                                                    |
| 2-2015 University of Georgia - A<br>4. Se<br>HEMATIX<br>Inventory<br>Hazardous Materi<br>Activity Status: S<br>12 wastecard(s) ha<br>Created By:<br>Department:<br>Provide Status: S<br>12 wastecard(s) ha<br>Created By:<br>Department:<br>Provide Status: S<br>12 wastecard(s) ha<br>Created By:<br>Department:<br>Provide Status: S<br>12 wastecard(s) ha<br>Created By:<br>Department:<br>Provide Status: S<br>12 wastecard(s) ha<br>Created By:<br>Department:<br>Provide Status: S<br>12 wastecard(s) ha<br>Created By:<br>Department:<br>Provide Status: S<br>Plasse Imit your comment<br>Start Date<br>(MM/dd/0yyy)<br>0 1/10/2008<br>0 02/25/2008<br>0 02/25/2008                                                                                                    | Rights Reserved • De<br>lect your<br>wate<br>als Pickup W<br>uccess<br>s found for Ragaus<br>sing:<br>ing waste storag<br>is to 250 characte<br>View Waste Car<br>GITW0004DL<br>GITW0004LW<br>GITW0004LW<br>GITW0004LW<br>GITW0005CS<br>GITW0005CS                                                                                                    | veloped by SIVCO Inc<br>Waste V<br>Action of the second of the second of the                                                                                                    | Card Help or deletion) Choo, Anthony D Choo, Anthony D Choo, Anthony D Choo, Anthony I Choo, Anthony I Choo, A | ealth & Safety<br>edu<br>skas 475 (mark for c<br>c<br>c<br>c<br>c<br>c<br>c<br>c<br>c<br>c<br>c<br>c<br>c<br>c<br>c<br>c<br>c<br>c<br>c                                                                                                    | deletion)<br><u>Container</u><br><u>Size</u><br>2.0 L<br>2.0 L<br>4.0 L<br>15.0 mL<br>4.0 L<br>15.0 mL<br>4.0 L                            | <u>On</u><br>Worksheet | Conten  Sodium hydroxide  Sodium hydroxide  Dichloromethane unknown waste  Petroleuthane unknown waste                                                                                                    | t<br>tinorganic                                                        | 2<br>User N | ame: achoo3                                                                                                    |
| 2-2015 University of Georgia - A<br>4. Se<br>HEMATIX<br>Inventory<br>Hazardous Materi<br>Activity Status: S<br>12 wastecard(s) ha<br>Created By:<br>2 wastecard(s) ha<br>Created By:<br>2 wastecard(s) ha<br>Created                                                                               | Rights Reserved • De<br>lect your<br>waste<br>waste<br>als Pickup W<br>uccess<br>s found for Ragaus<br>sing:<br>ing waste storag<br>is to 250 characte<br>View Waste Car<br>GITW0004DL<br>SITW0004DL<br>SITW0005CS<br>GITW0005R2<br>GITW0005R2                                                                                                    | veloped by SIVCO Inc<br>Waste V<br>According to the sources<br>Vorksheet<br>Vorksheet     | Card Help or deletion) Choo, Anthony D Choo, Anthony D Choo, Anthony D Toy-870-4818 achoo3@gatech. 129/475/Ragaus Choo, Anthony I 129/475/Ragaus Choo, Anthony I 129/475/Ragaus Choo, Anthony I Type te by percentage te by percentage te by percent | ealth & Safety<br>edu<br>skas 475 (mark for c<br>c<br>c<br>c<br>c<br>c<br>c<br>c<br>c<br>c<br>c<br>c<br>c<br>c<br>c<br>c<br>c<br>c<br>c                                                                                                    | deletion)<br>Container<br>Size<br>2.0 L<br>2.0 L<br>4.0 L<br>15.0 mL<br>4.0 L<br>15.0 mL<br>4.0 L<br>15.0 mL<br>4.0 L                      | On<br>Worksheet        | Conten  Conten  Sodium hydroxide  Sodium hydroxide  Dichloromethane unknown waste  Petrolew water NOCHROMIX i  oxidizer Timethyl phosphite                                                                           | t<br>t;                                                                | 2<br>User N | ame: achoo3                                                                                                    |
| 2-2015 University of Georgia - Al 4. Se ELEMATIX The Inventory Hazardous Materi Activity Status: S 12 wastecard(s) ha Created By: Department: Phone: Smail Address: Socation: Pickup Contact: Pickup Contact:                                                                                                    | Rights Reserved • De<br>lect your<br>wate<br>wate<br>als Pickup W<br>uccess<br>s found for Ragaus<br>sing:<br>ing waste storag<br>b;<br>ts to 250 characte<br>giTW004DL<br>giTW004EW<br>giTW004EW<br>giTW004EW<br>giTW005R2<br>giTW0005R2<br>giTW0005R2                                                                                                    | veloped by SIVCO Inc<br>Waste V<br>Resources<br>Jorksheet<br>kas 475 (mark f<br>kas 475 (mark f<br>(hint)<br>(d 1)<br>Chemical Was<br>Chemical Was<br>Chemical Was<br>Chemical Was<br>Chemical Was<br>Chemical Was                                                                                                    | Card Help Choo, Anthony D Environmental H 770-870-4818 achoo3@gatech. 129/475/Ragaus Choo, Anthony I 270-870-4818 Choo, Anthony I 270-870-4818 Choo, Anthony I 27 | ealth & Safety<br>edu<br>skas 475 (mark for c<br>c<br>c<br>c<br>c<br>c<br>c<br>c<br>c<br>c<br>c<br>c<br>c<br>c<br>c<br>c<br>c<br>c<br>c                                                                                                    | deletion)<br>Container<br>Size<br>2.0 L<br>2.0 L<br>2.0 L<br>1.0 L<br>1.0 EA<br>5.0 L<br>1.0 EA                                            | On<br>Worksheet        | Conten Sodium hydroxide Dichloromethane unknown waste Petroleum ether ; Et unknown waste NocHROMIX i oxidizer Trimethyl phosphite Phosphorous acid,                                                                  | tt<br>hyl acetate ;<br>inorganic<br>;<br>in = thuiltin                 | 2<br>User N | ame: achoo3                                                                                                    |
| 2-2015 University of Georgia - Al  4. Se  ELEMATIX  Tele Inventory  Hazardous Materi  Activity Status: S 12 wastecard(s) ha  Created By: Department:  Promo: Start Date Created By: Department:  Promo: Start Date Start Date Start Da                                                                                                    | Rights Reserved • De<br>lect your<br>Waste<br>Waste<br>als Pickup W<br>uccess<br>s found for Ragaus<br>sing:<br>ing waste storag<br>b:<br>ts to 250 characte<br>STW0004DL<br>STW0004DL<br>STW0004DL<br>STW0004DL<br>STW0004DL<br>STW0004DL<br>STW0005DT<br>STW0005R2<br>STW0005R2                                                                                                    | veloped by SIVCO Inc<br>Waste V<br>Resources<br>Jorksheet<br>kas 475 (mark f<br>kas 475 (mark f<br>(hemical Was<br>Chemical Was<br>Chemical Was<br>Chemical Was<br>Chemical Was<br>Chemical Was<br>Chemical Was<br>Chemical Was<br>Chemical Was<br>Chemical Was<br>Chemical Was<br>Chemical Was<br>Chemical Was<br>Chemical Was<br>Chemical Was<br>Chemical Was<br>Chemical Was<br>Chemical Was<br>Chemical Was                                                                                                    | Card Help or deletion) Choo, Anthony D Environmental H 770-870-4818 achoo3@gatech. 129/475/Ragaus Choo, Anthony I 770-870-4818 Choo, Anthony I 770-870-4818 Choo, | ealth & Safety<br>edu<br>skas 475 (mark for c<br>b<br>c<br>c<br>c<br>c<br>c<br>c<br>c<br>c<br>c<br>c<br>c<br>c<br>c<br>c<br>c<br>c<br>c<br>c                                                                                                    | deletion)<br>Container<br>Size<br>2.0 L<br>2.0 L<br>4.0 L<br>1.5.0 mL<br>4.0 L<br>1.0 EA<br>5.0 L<br>4.0 Gal<br>100 C m <sup>2</sup>       | On<br>Worksheet        | Conten Sodium hydroxide Dichloromethane unknown waste Petroleum ether ; Et unknown water NOCHROMIX i oxidizer Trimethyl phosphite Phosphorous acid, Dimethyl sulfoxide CTT                                           | t<br>inorganic<br>;<br>26 ; Pyridine<br>;<br>26 ; Pyridine             | 2<br>User N | ame: achoo3                                                                                                    |
| 2-2015 University of Georgia - A<br>4. Se<br>HEMATIX<br>re Inventory<br>Hazardous Materi<br>Activity Status: S<br>12 wastecard(s) ha<br>Created By:<br>Department:<br>Prome:<br>mail Address:<br>J2 wastecard(s) ha<br>Created By:<br>Department:<br>Prome:<br>Statu Date<br>Created By:<br>Department:<br>Prome:<br>Statu Date<br>Statu Date<br>(MM/dd/ywy)<br>01/10/2008<br>01/28/2008<br>02/26/2008<br>02/26/2008 | Rights Reserved • De<br>lect your<br>wate<br>als Pickup W<br>uccess<br>s found for Ragaus<br>sing:<br>ing waste storag<br>:<br>ts to 250 characte<br>GITW0004DL<br>SITW0004L<br>SITW0005L<br>SITW0005L<br>SITW0005L<br>SITW0005L<br>SITW0005L<br>SITW0005L<br>SITW0005L                                                                                                    | veloped by SIVCO Inc<br>Waste V<br>Resources<br>Jorksheet<br>ikas 475 (mark f<br>ikas 475 (mark f<br>ikas 475 (mar                                                                                                    | Card Help Or deletion) Choo, Anthony D Tryo-870-4818 achoo3@gatech. 129/475/Ragaus Choo. Anthony I T70-870-4818 Choo. Anthony I T70-870-4818 Choo. Anthony I T70- | ealth & Safety<br>edu<br>skas 475 (mark for o<br>D<br>Edit Waste Card<br>GITW0004DL<br>GITW0004DL<br>GITW0005QS<br>GITW0005QS<br>GITW0005QT<br>GITW0005Q1<br>GITW0005X1<br>GITW0005X1<br>GITW0005X1<br>GITW0005X1                                                                                                    | ieletion)<br>C.<br>Container<br>Size<br>2.0 L<br>2.0 L<br>4.0 L<br>15.0 mL<br>4.0 L<br>1.0 EA<br>5.0 L<br>4.0 Gal<br>10.0 o mL<br>500 o ml | On<br>Worksheet        | Conten Sodium hydroxide Dichloromethane unknown waste Petroleum ether ; Et unknow waster NOCHROMIX i oxidizer Trimethyl phosphite Phosphorous acid, Dimethyl suffoxide-GID Carbon disulfide GID Carbon disulfide GID | t<br>;<br>;<br>;<br>;<br>;<br>;<br>;<br>;<br>;<br>;<br>;<br>;<br>;     | 2<br>User N | ame: achoo3                                                                                                    |
| 2-2015 University of Georgia - Al 4. Se  ELEMATIX  Tree Inventory  Hazardous Materi  Activity Status: S 12 wastecard(s) ha  Created By: Department:  thome: mail Address: .ocation: Pickup Contact: Pickup Contact: Pickup Co                                                                                                    | Rights Reserved + Dee<br>lect your<br>waste<br>als Pickup W<br>uccess<br>s found for Ragaus<br>sing:<br>ing waste storag<br>bits<br>to 250 characte<br>view Waste Car<br>gTW0004Ly<br>gTW0004Ly<br>gTW00052<br>gTW00052<br>gTW00055<br>gTW00055 | veloped by SIVCO Inc<br>Waste V<br>Resources<br>Jorksheet<br>Jorksheet<br>Jorksheet<br>Corksheet<br>Jorksheet<br>Jo | Card  Help  Choo, Anthony D Environmental H  Choo, Anthony D Environmental H  Choo, Anthony D Environmental H  Available wr  Troe  te by percentage te by percentage te by perce | alth & Safety           edu           skas 475 (mark for or           b           cto.containour           cto.containour           c | eletion)<br>c<br>c<br>c<br>c<br>c<br>c<br>c<br>c<br>c<br>c<br>c<br>c<br>c                                                                  | On<br>Worksheet        |                                                                                                    | t<br>;<br>;<br>;<br>;<br>;<br>;<br>;<br>;<br>;<br>;<br>;<br>;<br>;     | 2<br>User N | ame: achoo3                                                                                                    |
| 2-2013 University of Georgia - Al 4. Se  ELEMATIX  Inventory  Hazardous Materi  Activity Status: S 12 wastecard(s) ha  reated By: bepartment: hone: mail Address: ocation: Vickup Contact: Vickup Contact: Vi                                                                                                    | Rights Reserved + Dee<br>lect your<br>wate<br>wate<br>als Pickup W<br>uccess<br>s found for Ragaus<br>sing:<br>ing waste storag<br>:<br>ts to 250 characte<br>View Waste Car<br>GITW0004D2<br>GITW0005D3<br>GITW0005D3<br>GITW0005J3<br>GITW0005J3                                                                                                    | veloped by SIVCO Inc<br>Waste<br>Vaste<br>Vorksheet<br>Vorksheet<br>Vorkshee | Card  Help  or deletion)  Choo, Anthony D Environmental H  Choo, Anthony D Environmental H  Choo, Anthony D Environmental H  Choo, Anthony D Environmental H  Choo, Anthony D  Choo, Anthony D  T70-870-4818  Choo, Anthony D  T70-870-4818  Choo, Anthony D  Trype  tab by percentage tab by percentage tab by quantity tab by quantity tab by  | 2<br>ealth & Safety<br>edu<br>skas 475 (mark for o<br>D<br>                                                                                                    | ieletion)<br>Container<br>Size<br>2.0 L<br>2.0 L<br>2.0 L<br>2.0 L<br>4.0 L<br>15.0 mL<br>4.0 Gal<br>100.0 mL<br>500.0 mL<br>500.0 mL      | Worksheet              |                                                                                                    | t<br>hyl acetate ;<br>inorganic<br>;<br>26 ; Pyridine<br>CO10AWS<br>cs | 2<br>User N | ame: achoo3                                                                                                    |

#### 5. Click 'Add Selections to Worksheet' button

| me Inventory                                                                                                    | Waste                                                                                                    | Resources                                                                                                    | Help                                                                                                    |                                                                                                    |                                                                                                    |                  |                                                                    |                                                                                                    |            |
|----------------------------------------------------------------------------------------------------|----------------------------------------------------------------------------------------------------|----------------------------------------------------------------------------------------------------|----------------------------------------------------------------------------------------------------|----------------------------------------------------------------------------------------------------|----------------------------------------------------------------------------------------------------|------------------|--------------------------------------------------------------------|----------------------------------------------------------------------------------------------------|------------|
| Hazardous Mater                                                                                                    | ials Pickup V                                                                                                    | Vorksheet                                                                                                    |                                                                                                    |                                                                                                    |                                                                                                    |                  |                                                                    | User Name: achoo3                                                                                                    |            |
|                                                                                                    |                                                                                                    |                                                                                                    |                                                                                                    |                                                                                                    | 2                                                                                                  | n                |                                                                    |                                                                                                    |            |
| Activity Status: 9                                                                                                    | Success                                                                                                    |                                                                                                    |                                                                                                    |                                                                                                    |                                                                                                    |                  |                                                                    |                                                                                                    |            |
| 12 wastecard(s) h                                                                                                    | as found for Ragau                                                                                                    | skas 475 (mark                                                                                                    | for deletion)                                                                                                    |                                                                                                    |                                                                                                    | 2.3.7            |                                                                    |                                                                                                    |            |
| Created By:                                                                                                    |                                                                                                    |                                                                                                    | Choo Anthony P                                                                                                    | 0                                                                                                    |                                                                                                    |                  |                                                                    |                                                                                                    |            |
| Department:                                                                                                    |                                                                                                    |                                                                                                    | Environmental H                                                                                                    | )<br>Iealth & Safety                                                                                                    |                                                                                                    |                  |                                                                    |                                                                                                    |            |
| Phone:<br>Email Address:                                                                                                    |                                                                                                    |                                                                                                    | 770-870-4818<br>achoo3@gatech.                                                                                                    | .edu                                                                                                    |                                                                                                    |                  |                                                                    |                                                                                                    |            |
| location:                                                                                                    |                                                                                                    |                                                                                                    | 129/475/Ragau                                                                                                    | skas 475 (mark for                                                                                                    | deletion)                                                                                          |                  | ▼                                                                  |                                                                                                    |            |
| Pickup Contact:<br>Pickup Contact Phone:                                                                                                    |                                                                                                    |                                                                                                    | 770-870-4818                                                                                                    | D                                                                                                    |                                                                                                    |                  |                                                                    |                                                                                                    |            |
| This is a Laboratory Clo                                                                                                    | osing:                                                                                                    |                                                                                                    | D COV                                                                                                    | 3                                                                                                    |                                                                                                    |                  |                                                                    |                                                                                                    |            |
| This Lab is at or excee<br>55 Gal or 1 Quart P Liste                                                                                                    | <b>ding waste stora</b><br>d):                                                                                                    | ge limit                                                                                                    | Paras                                                                                                    |                                                                                                    |                                                                                                    |                  |                                                                    |                                                                                                    |            |
| I <b>nstructions:</b><br>Please limit your comme                                                                                                    | nts to 250 characte                                                                                                    | ers (4 lines))                                                                                                    |                                                                                                    |                                                                                                    |                                                                                                    |                  |                                                                    |                                                                                                    |            |
|                                                                                                    |                                                                                                    |                                                                                                    | Available w                                                                                                    | aste container                                                                                                    | .e                                                                                                 |                  | 1.                                                                 |                                                                                                    |            |
| Start Date                                                                                                    | View Waste Ca                                                                                                    | urd                                                                                                    |                                                                                                    | Edit Waste Card                                                                                                    | Container                                                                                          | On               | Content                                                            |                                                                                                    |            |
| (MM/dd/yyyy)<br>✓ 01/10/2008                                                                                                    | GITW0004DL                                                                                                    | Chemical Wa                                                                                                    | ste by percentage                                                                                                    | e GITW0004DL                                                                                                    | <u>Size</u><br>2.0 L                                                                               | <u>Worksheet</u> | Sodium hydroxide                                                   |                                                                                                    |            |
| 01/09/2008                                                                                                    | GITW0004EW                                                                                                    | Chemical Wa                                                                                                    | iste by percentage                                                                                                    | e <u>GITW0004EW</u>                                                                                                    | 2.0 L                                                                                              |                  | Sodium hydroxide                                                   |                                                                                                    |            |
| 02/11/2008                                                                                                    | GITW0004V2                                                                                                    | Chemical Wa                                                                                                    | ste by percentage                                                                                                    | e <u>GITW0004V2</u>                                                                                                    | 4.0 L                                                                                              |                  | Dichloromethane                                                    |                                                                                                    |            |
| 01/28/2008                                                                                                    | GITW0005QS                                                                                                    | Chemical Wa                                                                                                    | ste by percentage                                                                                                    | e <u>GITW0005QS</u>                                                                                                    | 15.0 mL                                                                                            |                  | unknown waste<br>Petroleum ether : Ethyl acetate :                 |                                                                                                    |            |
| 02/25/2008                                                                                                    | GITW0005QT                                                                                                    | Chemical Wa                                                                                                    | ste by percentage                                                                                                    | e <u>GITW0005QT</u>                                                                                                    | 4.0 L                                                                                              |                  | unknow                                                             |                                                                                                    |            |
| 02/26/2008                                                                                                    | GITW0005R2                                                                                                    | Contaminate                                                                                                    | d material                                                                                                    | GITW0005R2                                                                                                    | 1.0 EA                                                                                             |                  | oxidizer                                                           |                                                                                                    |            |
| 02/26/2008                                                                                                    | GITW0005RJ                                                                                                    | Chemical Wa                                                                                                    | ste by quantity                                                                                                    | GITW0005RJ                                                                                                    | 5.0 L                                                                                              |                  | Trimethyl phosphite ;<br>Phosphorous acid,                         |                                                                                                    |            |
| 02/05/2008                                                                                                    | GITW0005UI                                                                                                    | Chemical Wa                                                                                                    | ste by quantity                                                                                                    | GITW0005UI                                                                                                    | 4.0 Gal                                                                                            |                  | Dimethyl sulfoxide-D6 ; Pyridine                                   |                                                                                                    |            |
| 02/28/2008                                                                                                    | GITW0005X1<br>GITW0007MS                                                                                                    | Chemical in<br>Chemical Wa                                                                                                    | original container<br>iste by percentage                                                                                                    | GITW0005X1                                                                                                    | 100.0 mL                                                                                           |                  | carbon disulfide GITC010AWS                                        |                                                                                                    |            |
| 06/16/2010                                                                                                    | GITW000CLZ                                                                                                    | Chemical in                                                                                                    | original container                                                                                                    | GITW000CLZ                                                                                                    | 250.0 q                                                                                            |                  | - ,                                                                |                                                                                                    |            |
| 06/16/2010                                                                                                    | GITW000CM0                                                                                                    | Chemical in                                                                                                    | original container                                                                                                    | GITW000CM0                                                                                                    | 250.0 a                                                                                            |                  |                                                                    |                                                                                                    |            |
| Toggle Add Selection(s) to Wo 2015 University of Georgia - All 6. Clic                                                                                                    | Rights Reserved • Deve<br>ck 'Save                                                                                                    | eloped by SIVCO Inc<br>and Su                                                                                                    | t Waste Card PD                                                                                                    | Pickup'                                                                                                    | button                                                                                             |                  | 4                                                                  |                                                                                                    | w          |
| Toggle Add Selection(s) to Wo Cols University of Georgia - All 6. Clic EMATIX <sup>74</sup>                                                                                                    | rksheet New D<br>Rights Reserved • Deve<br>Ck 'Save                                                                                                    | eleped by SIVCO Inc.                                                                                                    | nt Waste Card PD                                                                                                    | Pickup'                                                                                                    | button                                                                                             |                  |                                                                    | Geo<br>EH85                                                                                                    | <b>r</b> ç |
| Toggle<br>Add Selection(s) to Wo<br>2015 University of Georgia - All<br>6. Clic<br>EMATIX <sup>10</sup><br>Inventory                                                                                                    | rksheet ver D<br>Rishts Reserved • Deve<br>ck *Save<br>waste R                                                                                                    | etails Reprin<br>eloped by SIVCO Inc<br>and Su<br>Resources                                                                                                    | bmit for                                                                                                    | F<br>Pickup'                                                                                                    | button                                                                                             |                  |                                                                    | User Name: achoo3                                                                                                    |            |
| Toggle Add Selection(s) to Wo 2015 University of Georgie - All 6. Clic EMATIX Inventory azardous Materia                                                                                                    | rksheet ve ve ve ve ve ve ve ve ve ve ve ve ve                                                                                                    | etails Reprint<br>elosed by SIVCO Inc<br>and Su<br>Resources<br>orksheet                                                                                                    | ht Waste Card PD<br>bmit for<br>негр                                                                                                    | F<br>Pickup'                                                                                                    | button                                                                                             | n                |                                                                    | Gec<br>EHAS<br>User Name: achoo3                                                                                                    |            |
| Toggle Add Selection(s) to Wo 2015 University of Georgia - All 6. Clic EMATIX <sup>10</sup> Inventory azardous Materia Activity Status: Se                                                                                                    | Rights Reserved + Deve<br>Ck 'Save<br>Waste R<br>Ils Pickup Wo                                                                                                    | etails Reprir                                                                                                    | ht Waste Card PD<br>bmit for<br>негр                                                                                                    | Pickup'                                                                                                    | button                                                                                             |                  |                                                                    | Sector Contraction Contraction |            |
| Toggle Add Selection(s) to Wo Construction(s) to Wo Construction(s) to Wo Construction(s) to Wo Construction(s) Construction(s) Construction(s                                                                                                    | Rights Reserved + Deve<br>Ck 'Save<br>Waste R<br>Ils Pickup Wo<br>ccess<br>found for Racavek                                                                                                    | etails Reprin<br>elosed by SIVCO Inc<br>and Su<br>resources<br>orksheet<br>cas 475 (mark f                                                                                                    | ht Waste Card PD<br>bmit for<br>Help<br>or deletion) and 1                                                                                                    | F<br>Pickup'                                                                                                    | button                                                                                             | worksheet.       |                                                                    | User Name: achoo3                                                                                                    |            |
| Toggle Add Selection(s) to Wo Constrained by the second of the second of                                                                                                    | Rights Reserved + Deve<br>CR 'Save<br>Waste R<br>IIS Pickup Wo<br>cccess<br>found for Ragausk                                                                                                    | etails Reprint<br>elosed by SIVCO Inc<br>and Su<br>Resources<br>orksheet<br>kas 475 (mark f                                                                                                    | ht Waste Card PD<br>bmit for<br>Help<br>or deletion) and 1                                                                                                    | F<br>Pickup'                                                                                                    | button                                                                                             | worksheet.       |                                                                    | User Name: achoo3                                                                                                    |            |
| Toggle Add Selection(s) to Wo Constrained by: The second second s                                                                                                    | Rights Reserved + Deve<br>Ck 'Save<br>Waste R<br>IIS Pickup Wo<br>cccess<br>found for Ragausk                                                                                                    | etails Reprint<br>elosed by SIVCO Inc<br>and Su<br>Resources<br>orksheet<br>kas 475 (mark f                                                                                                    | tt Waste Card PD<br>bmit for<br>Help<br>or deletion) and 1<br>Choo, Anthony D                                                                                                    | F<br>Pickup'                                                                                                    | button<br>n unsubmitted v                                                                          | worksheet.       |                                                                    | User Name: achood                                                                                                    |            |
| Toggle Add Selection(s) to Wo Constrained by: Source by: Source by                                                                                                    | Rights Reserved + Deve<br>Ck 'Save<br>Waste R<br>IIS Pickup Wo<br>cccess<br>found for Ragausk                                                                                                    | Intails Reprint<br>Resources Resources                                                                                                    | Help<br>brit for<br>Help<br>or deletion) and 1<br>Choo, Anthony D<br>Environmental Hu<br>770-870-481                                                                                                    | F<br>Pickup'<br>t wastecard is on ar                                                                                                    | button<br>n unsubmitted v                                                                          | worksheet.       |                                                                    | User Name: achoo3                                                                                                    |            |
| Toggle Add Selection(s) to Wo Constraints Add Selection(s) to Wo Constraints Constraints C                                                                                                    | Rights Reserved + Deve<br>Rights Reserved + Deve<br>CK 'Save<br>Waste R<br>IS Pickup Wo<br>cccess<br>found for Ragausk                                                                                                    | letails Reprir                                                                                                    | Help                                                                                                    | Pickup'<br>Pickup'<br>usstecard is on ar<br>ealth & Safety<br>edu                                                                                                    | button                                                                                             | worksheet.       |                                                                    | User Name: achoo3                                                                                                    |            |
| Toggle<br>Add Selection(s) to Wo<br>2015 University of Georgia - All<br>6. Clic<br>EMATIX <sup>10</sup><br>Inventory<br>azardous Materia<br>Activity Status: Su<br>11 wastecard(s) has<br>ated By:<br>ated By:<br>ated By:<br>aited By:<br>aited By:<br>biology By:<br>biology By: | Rights Reserved + Deve<br>Rights Reserved + Deve<br>CK 'Save<br>Waste R<br>IS Pickup Wo<br>cccess<br>found for Ragausk                                                                                                    | letails Reprir                                                                                                    | Help<br>Choo, Anthony D<br>Environmental Hu<br>20/475/Ragaus<br>129/475/Ragaus                                                                                                    | Pickup'<br>L wastecard is on ar<br>ealth & Safety<br>edu<br>skas 475 (mark for to<br>o                                                                                                    | button                                                                                             | worksheet.       | •                                                                  | User Name: achoo3                                                                                                    |            |
| Toggle Add Selection(s) to Wo Construction(s) to Wo Construction(s) to Wo Construction(s) to Wo Construction(s) to Wo Construction Construction Cons                                                                                                    | Rights Reserved + Deve<br>Rights Reserved + Deve<br>Ck 'Save<br>Waste R<br>IS Pickup Wo<br>ccess<br>found for Ragausk                                                                                                    | letails Reprir                                                                                                    | Help<br>Help<br>r deletion) and 1<br>Choo, Anthony D<br>Environmental He<br>770-870-4818<br>achoo3@gatech.4<br>129/475/Ragaus<br>770-870-4818                                                                                                    | Pickup'<br>Pickup'<br>wastecard is on ar<br>ealth & Safety<br>edu<br>klas 475 (mark for 60<br>0                                                                                                    | button                                                                                             | worksheet.       | •                                                                  | User Name: achoo3                                                                                                    |            |
| Toggle Add Selection(s) to Wo Add Selection(s) to Wo Construction Construction Cons                                                                                                    | Rights Reserved + Deve<br>Rights Reserved + Deve<br>Ck 'Save<br>Waste R<br>IIS Pickup Wo<br>ccess<br>found for Ragausk                                                                                                    | etails Reprin                                                                                                    | Help<br>Help<br>Choo, Anthony D<br>Environmental He<br>T70-870-4818<br>achoo3@gatech.4<br>129/475/Ragaus<br>Choo, Anthony D<br>270-870-4818                                                                                                    | Pickup'<br>Pickup'<br>Lwastecard is on ar<br>ealth & Safety<br>edu<br>skas 475 (mark for r<br>D                                                                                                    | button                                                                                             | worksheet.       | -                                                                  | User Name: achoo3                                                                                                    |            |
| Toggle Add Selection(s) to Wo Constrained by Constrained by Constr                                                                                                    | Rights Reserved + Deve<br>Rights Reserved + Deve<br>Ck 'Save<br>Waste R<br>Ils Pickup Wo<br>ccess<br>found for Ragausk                                                                                                    | e limit                                                                                                    | Help<br>Help<br>r deletion) and 1<br>Choo, Anthony D<br>Choo, Anthony D<br>Choo, Anthony D<br>Choo, Anthony D<br>(Choo, Anthony D<br>(Ch                                                                                                    | Pickup'<br>Pickup'<br>Lwastecard is on ar<br>ealth & Safety<br>edu<br>skas 475 (mark for for<br>D                                                                                                    | button                                                                                             | worksheet.       |                                                                    | User Name: achoo3                                                                                                    |            |
| Toggle Add Selection(s) to Wo Construction(s) to Wo Construction(s) to Wo Construction(s) to Wo Construction(s) to Wo Construction(s) Construction(s) Construction Construction Construction Construction Construction Construction Construction Construction Construction Construction Construction Construction Construct Construct                                                                                                    | Rights Reserved + Deve<br>Rights Reserved + Deve<br>Ck 'Save<br>Waste R<br>IIS Pickup Wo<br>ccess<br>found for Ragausk                                                                                                    | e limit<br>s (4 lines))                                                                                                    | Help                                                                                                    | Pickup'<br>Pickup'<br>uwastecard is on an<br>ealth & Safety<br>edu<br>kasa 475 (mark for<br>D                                                                                                    | button                                                                                             | worksheet.       |                                                                    | User Name: achoo3                                                                                                    |            |
| Toggle Add Selection(s) to Wo Construction(s) to Wo Construction(s) to Wo Construction(s) to Wo Construction(s) to Wo Construction(s) Construction(s) Construc                                                                                                    | Rights Reserved + Deve<br>Rights Reserved + Deve<br>Waste R<br>Waste R<br>Ils Pickup Wo<br>ccess<br>found for Ragausk<br>found for Ragausk                                                                                                    | e limit<br>s (4 lines))                                                                                                    | Help<br>Help<br>or deletion) and 1<br>Choo, Anthony D<br>Environmental Hu<br>770-870-4818<br>Choo, Anthony E<br>770-870-4818                                                                                                    | Pickup'<br>Pickup'<br>uwastecard is on ar<br>ealth & Safety<br>edu<br>eskas 475 (mark for<br>b                                                                                                    | button                                                                                             | worksheet.       |                                                                    | User Name: achood                                                                                                    |            |
| Toggle Add Selection(s) to Wo Construction Add Selection(s) to Wo Construction Construction Cons                                                                                                    | kisheet vv v<br>Rights Reserved + Deve<br>Ck 'Save<br>vv ate R<br>ils Pickup Wo<br>ccess<br>found for Ragausk<br>found for Ragausk                                                                                                    | e limit<br>s (4 lines))                                                                                                    | Help<br>Help<br>or deletion) and 1<br>Choo, Anthony D<br>Environmental Hu<br>770-870-4818<br>Choo, Anthony D<br>770-870-4818                                                                                                    | Pickup'<br>Pickup'                                                                                                    | button                                                                                             | worksheet.       | ·                                                                  | User Name: achood                                                                                                    |            |
| Toggle Add Selection(s) to Wo Constrained by: Constrained by:                                                                                                    | Rights Reserved + Deve<br>Rights Reserved + Deve<br>Waste Save<br>Waste R<br>Is Pickup Wo<br>ccess<br>found for Ragausk<br>found for Ragausk<br>ing:<br>ing waste storage<br>is to 250 characters<br>Waste                                                          | e limit<br>e (4 lines))                                                                                                    | tt Waste Card PD<br>bmit for<br>Help<br>or deletion) and 1<br>Choo, Anthony D<br>Environmental H<br>770-870-4818<br>Choo, Anthony D<br>770-870-4818<br>T70-870-4818                                                                                                    | Pickup'<br>Pickup'                                                                                                    | button                                                                                             | worksheet.       | •                                                                  | User Name: achood                                                                                                    |            |
| Toggle Add Selection(s) to Wo Constraints of Georgia - All Constraints of Georgia - All Constraints Constraints Co                                                                                                    | ksheet vv v v v v v v v v v v v v v v v v v                                                                                                     | e limit<br>s (4 lines))<br>containers<br>rype<br>mical Waste by                                                                                                    | tt Waste Card PD<br>bmit for<br>Help<br>or deletion) and 1<br>Environmental H<br>770-870-4818<br>Choo, Anthony D<br>770-870-4818<br>0<br>0 n this pickk<br>Edit<br>percentage GTW                                                                                                    | F<br>Pickup'<br>L wastecard is on ar<br>ealth & Safety<br>edu<br>skas 475 (mark for (<br>Safety)<br>edu<br>up sheet<br>Waste Card Cont<br>voodDL                                                                                                    | button nunsubmitted v deletion)                                                                    | worksheet.       | •<br>•                                                             | User Name: achood                                                                                                    |            |
| Toggle Add Selection(s) to Wo Constraints of Georgia - All Constraints of Georgia - All Constraints Constraints Co                                                                                                    | Rohts Reserved + Deve<br>Rohts Reserved + Deve<br>Waste & Save<br>Waste R<br>Ils Pickup Wo<br>ccess<br>found for Ragausk<br>ing:<br>ing waste storage<br>is to 250 characters<br>Waste<br>Waste Card                                                                | e limit<br>s (4 lines))<br>containers<br>rype<br>mical Waste by                                                                                                    | tt Waste Card PD                                                                                                    | F<br>Pickup'                                                                                                    | button                                                                                             | worksheet.       | •<br>•                                                             | User Name: achoo3                                                                                                    |            |
| Toggle Add Selection(s) to Wo Construction Add Selection(s) to Wo Construction Construction Cons                                                                                                    | ksheet vv D<br>Rahts Reserved + Deve<br>Ck 'Save<br>vv D<br>Note to the second<br>second for Ragausk<br>found for Ragausk<br>found for Ragausk<br>sto 250 characters<br>waste<br>vv D<br>to the second for the second<br>sto 250 characters<br>vv D<br>Save Workshe | e limit<br>s (4 lines))<br>containers<br>y<br>cas are by styco inc<br>and Su<br>eleved by styco inc<br>and Su<br>eleved by styco inc<br>and styco<br>inc<br>and styco<br>inc<br>inc<br>and styco<br>inc<br>inc<br>inc<br>inc<br>inc<br>inc<br>inc<br>inc<br>inc<br>inc                                                                                                    | tt Waste Card PD                                                                                                    | F<br>Pickup'                                                                                                    | button                                                                                             | worksheet.       | ▼<br>■                                                             | User Name: achood                                                                                                    |            |
| Toggle Add Selection(s) to Wo Construction Add Selection(s) to Wo Construction Construction Cons                                                                                                    | ksheet vv v vv vv vv vv vv vv vv vv vv vv vv                                                                                                    | e limit<br>s (4 lines))<br>containers<br>rype<br>mical Waste by<br>elevel (Save & S<br>ge (Transl                                                                                                    | tt Waste Card PD                                                                                                    | F<br>Pickup'                                                                                                    | button                                                                                             | worksheet.       | ▼<br>■                                                             | User Name: achood                                                                                                    |            |
| Toggle Add Selection(s) to Wo Constrained by: Constrained by:                                                                                                    | ksheet vv v v v v v v v v v v v v v v v v v                                                                                                     | e limit<br>s (4 lines))<br>containers<br>y<br>containers<br>y<br>containers<br>y<br>containers<br>y<br>containers<br>y<br>containers<br>y<br>containers<br>y<br>containers<br>y<br>containers                                                                                                    | tt Waste Card PD                                                                                                    | F<br>Pickup'                                                                                                    | button                                                                                             | worksheet.       | ▼<br>■                                                             | User Name: achood                                                                                                    |            |
| Toggle Add Selection(s) to Wo Constrained by: Constrained by:                                                                                                    | ksheet vv v v v v v v v v v v v v v v v v v                                                                                                     | e limit<br>s (4 lines))<br>containers<br>rype<br>mical Waste by<br>elevel by STVCO Inc<br>and Su<br>elevel by STVCO Inc<br>and Su<br>elevel by STVCO Inc<br>and                                                                                                    | tt Waste Card PD                                                                                                    | F<br>Pickup'                                                                                                    | button nunsubmitted v deletion) ainer Size 2.0 L Soc                                               | worksheet.       | •<br>•<br>•                                                        | User Name: achood                                                                                                    |            |
| Toggle Add Selection(s) to Wo Constraints of Georgia - All Constraints of Georgia - All Constraints Constraints Co                                                                                                    | ksheet vv v v v v v v v v v v v v v v v v v                                                                                                     | e limit<br>s (4 lines))<br>containers<br>rype<br>mical Waste by<br>el Save & S<br>ge Transl                                                                                                    | tt Waste Card PD                                                                                                    | F<br>Pickup'                                                                                                    | button nunsubmitted v deletion) ainer Size 2.0 L Soc S Constinuer                                  | worksheet.       | T<br>T<br>T<br>T<br>T<br>T<br>T<br>T<br>T<br>T<br>T<br>T<br>T<br>T | User Name: achood                                                                                                    |            |
| Toggle Add Selection(s) to Wo Constraints of Georgia - All Constraints of Georgia - All Constraints Constraints Co                                                                                                    | ksheet vv v v v v v v v v v v v v v v v v v                                                                                                     | e limit<br>s (4 lines))<br>containers<br>rype<br>mical Waste by<br>et Save & S<br>ge Transi                                                                                                    | tt Waste Card PD<br>bmit for<br>help<br>or deletion) and 1<br>Choo, Anthony D<br>Environmental H<br>770-870-4818<br>Choo, Anthony D<br>770-870-4818<br>Choo, Anthony D<br>770-770-770<br>Choo, Anthony D<br>770-770-770<br>Choo, Anthony D<br>770-770-7700<br>Choo, Anthony D<br>770-770-7700<br>Choo, Anthony D<br>770-770-770- | F<br>Pickup'<br>I wastecard is on ar<br>ealth & Safety<br>edu<br>skas 475 (mark for of<br>skas 475 (mark for of<br>aste card contr<br>voodpu<br>Control control<br>control control<br>aste container<br>Edit Waste Card<br>GITW0004EW                                                                                                    | button nunsubmitted v deletion) ainer Size 2.0 L Soc S Container S.2.0 L                           | worksheet.       |                                                                    | User Name: achood                                                                                                    |            |
| Toggle Add Selection(s) to Wo Constrained by: Constrained by:                                                                                                    | ksheet vv v v v v v v v v v v v v v v v v v                                                                                                     | e limit<br>s (4 lines))<br>containers<br>rype<br>mical Waste by<br>etcontainers<br>rype<br>mical Waste by<br>etcontainers<br>rype                                                                                                    | tt Waste Card PD bmit for Help or deletion) and 1 Choo, Anthony D Environmental H 770-870-4818 Choo, Anthony E 770-870-4818 on this picki percentage GITM submit for Pickup er All Waste Available was vpe te by percentage                                                                                                    | F<br>Pickup'<br>I wastecard is on ar<br>ealth & Safety<br>edu<br>skas 475 (mark for or<br>base 475 (mark for or<br>completed<br>waste Card Contr<br>Waste Card Contr<br>Control Control Control<br>Control Control Control Control<br>Control Control Control Control<br>Control Control Control Control<br>Control Control Control Control Control<br>Control Control Control Control Control Control Control<br>Control Control Control Control Control Control Control Control<br>Control Control C                                                                                                    | button                                                                                             | worksheet.       |                                                                    | User Name: achood                                                                                                    |            |
| Toggle Add Selection(s) to Wo Add Selection(s) to Wo Constrained by the second of the second of the                                                                                                    | ksheet vv v v v v v v v v v v v v v v v v v                                                                                                     | e limit<br>s (4 lines))<br>containers<br>rype<br>mical Waste by<br>et Save & S<br>ge intainers<br>rype<br>mical Waste by<br>et Save & S<br>ge intainers<br>rype                                                                                                    | tt Waste Card PD                                                                                                    | F<br>Pickup'<br>L wastecard is on ar<br>ealth & Safety<br>edu<br>skas 475 (mark for or<br>base 475 (mark for or<br>completed<br>waste Card Contr<br>Waste Card Contr<br>Completed<br>aste container<br>Edit Waste Card<br>GITW0004PU<br>SITW0004PU<br>SITW0004PU<br>SITW0004PU                                                                                                    | button                                                                                             | worksheet.       |                                                                    | User Name: achood                                                                                                    |            |
| Toggle Add Selection(s) to Wo Add Selection(s) to Wo Constrained by the second of the second of the                                                                                                    | ksheet vv v v v v v v v v v v v v v v v v v                                                                                                     | etails Reprint<br>access by STVCD Inc<br>and Su<br>escources<br>orksheet<br>cas 475 (mark f<br>e limit<br>s (4 lines))<br>containers<br>Type<br>mical Waste by<br>et Save & S<br>ge Irransi<br>d 1<br>Chemical Was<br>Chemical Was<br>Chemical Was<br>Chemical Was                                                                                                    | tt Waste Card PD                                                                                                    | F<br>Pickup'<br>L wastecard is on ar<br>ealth & Safety<br>edu<br>skas 475 (mark for<br>b<br>waste Card Cont<br>Waste Card Cont<br>Cont<br>Co | button                                                                                             | worksheet.       |                                                                    | User Name: achood                                                                                                    |            |
| Toggle Add Selection(s) to Wo Add Selection(s) to Wo Construction Construction Cons                                                                                                    | ksheet v v v v v v v v v v v v v v v v v v                                                                                                    | etails Reprint<br>access by STVCD Inc<br>and Su<br>excess by STVCD Inc<br>and Su<br>excess by STVCD Inc<br>and Su<br>excess by STVCD Inc<br>and Su<br>excess by<br>excess by<br>exc | tt Waste Card PD                                                                                                    | F<br>Pickup'<br>Vastecard is on ar<br>ealth & Safety<br>edu<br>ixas 475 (mark for<br>base 475 (mark for<br>completion)<br>waste Card Contr<br>vaste Card Contr<br>completion<br>aste container<br>Edit Waste Card<br>GITW0004P2<br>SITW0004P2<br>SITW000505<br>SITW000507<br>SITW000507                                                                                                    | button nunsubmitted v deletion)  ainer Size 2.0 L Soc S Container 2.0 L 4.0 L 15.0 mL 4.0 L 1.0 EA | worksheet.       |                                                                    | User Name: achood                                                                                                    |            |

Having Difficulty? Please email <u>chematix@mail.gatech.edu</u> if you have any questions or concerns.